# 7 Teilnehmer/ SPS-Kommunikation

In diesem Kapitel wird erklärt, wie das Gerät zum Kommunizieren mit mehreren Teilnehmern/SPS verwendet werden kann. Die Verfahren zum Anhalten der Kommunikation und das Wechseln der Teilnehmer/SPS wird ebenfalls erläutert. Bitte lesen Sie zuerst "7.1 Einstellungsmenü" (seite 7-2) und blättern dann zur entsprechenden Seite.

| 7.1 | Einstellungsmenü                                                | 7-2  |
|-----|-----------------------------------------------------------------|------|
| 7.2 | Verbindung zu mehreren Teilnehmern/SPS                          | 7-4  |
| 7.3 | Verbindung zu mehrfach verbundenen Teilnehmern/SPS unterbrechen | 7-13 |
| 7.4 | Ändern eines Teilnehmers/einer SPS                              | 7-19 |
| 7.5 | Verbinden mehrerer GPs an eine SPS                              | 7-28 |
| 7.6 | Aktivieren Sie in einer Mehrfach-GP-Umgebung nur eine GP        | 7-36 |
| 7.7 | Einstellungsanleitung                                           | 7-43 |
| 7.8 | Einschränkungen                                                 | 7-53 |

## 7.1 Einstellungsmenü

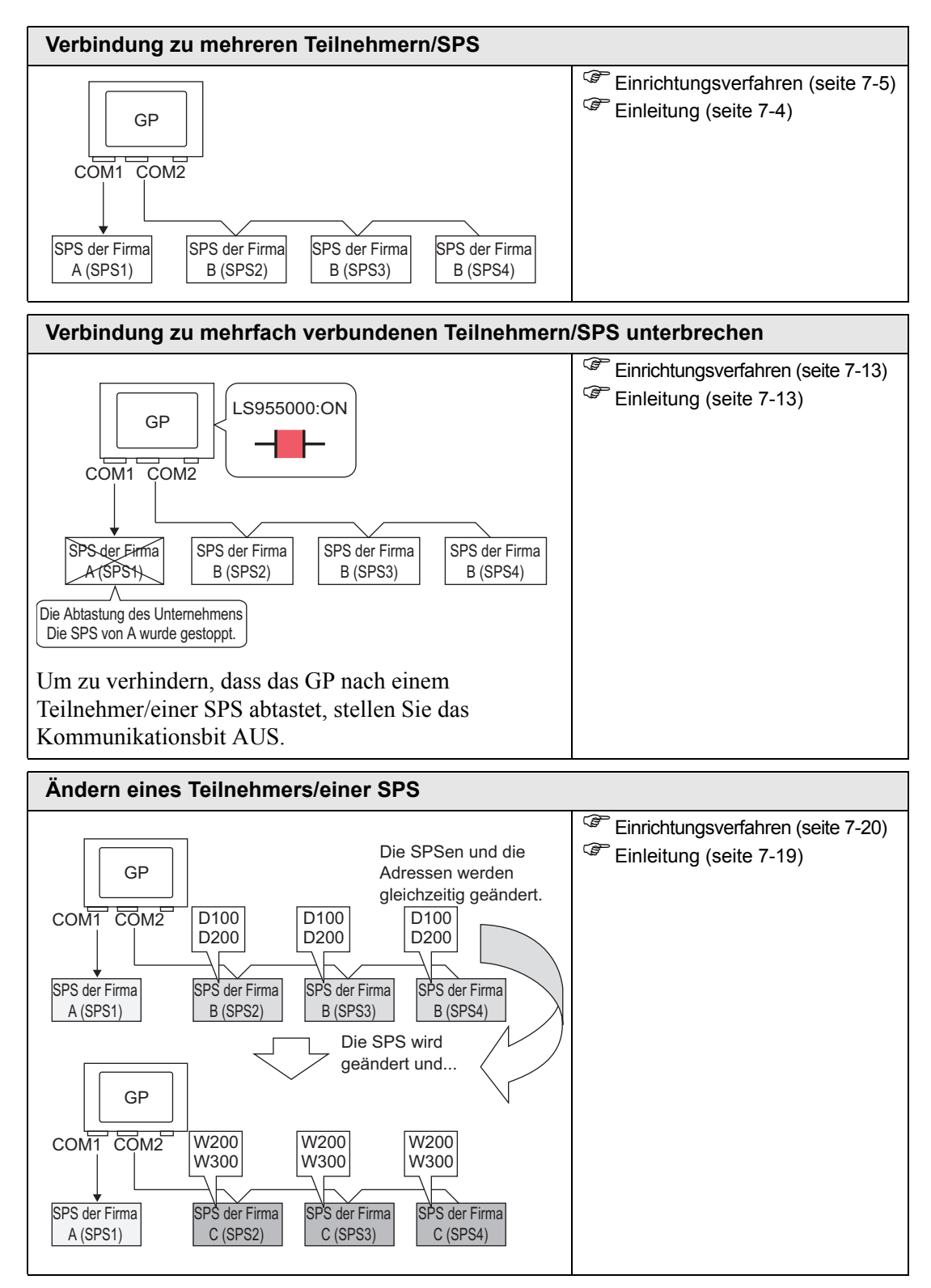

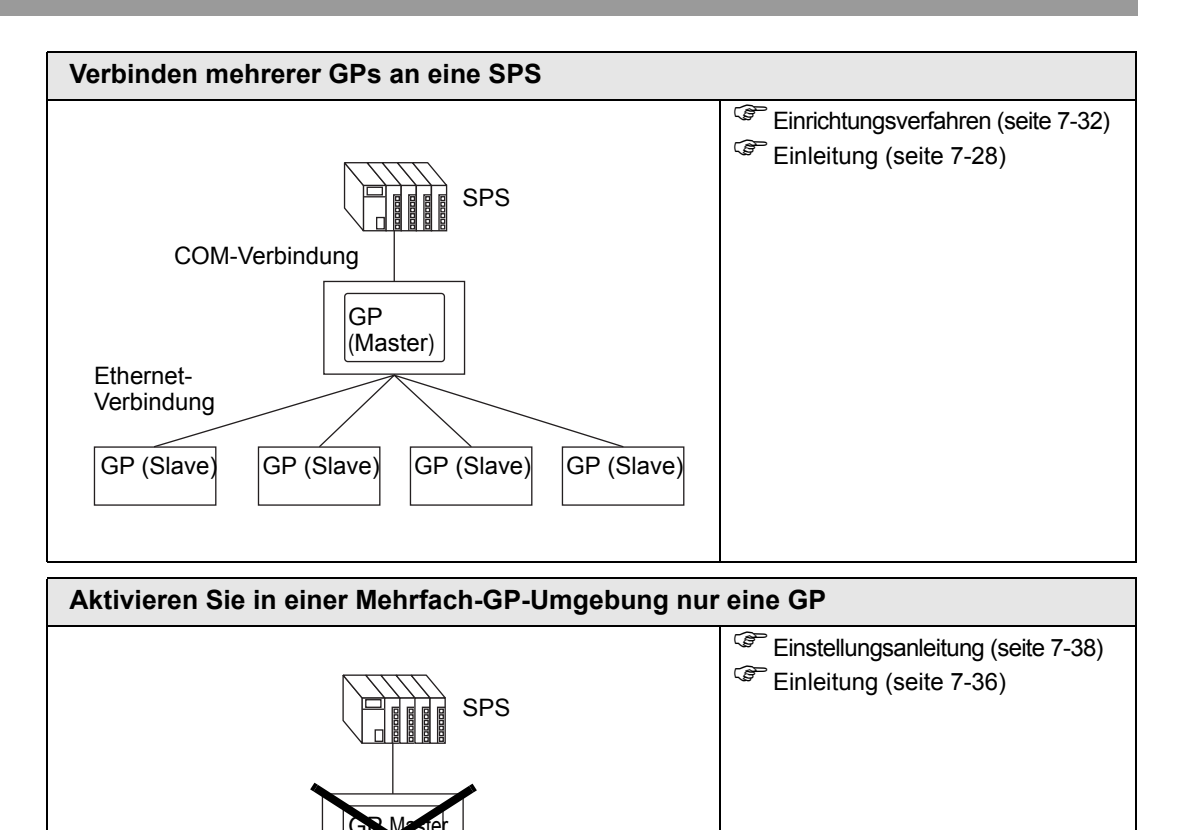

Operations

In Betrieb

GP (Slave)

## 7.2 Verbindung zu mehreren Teilnehmern/SPS

## 7.2.1 Einleitung

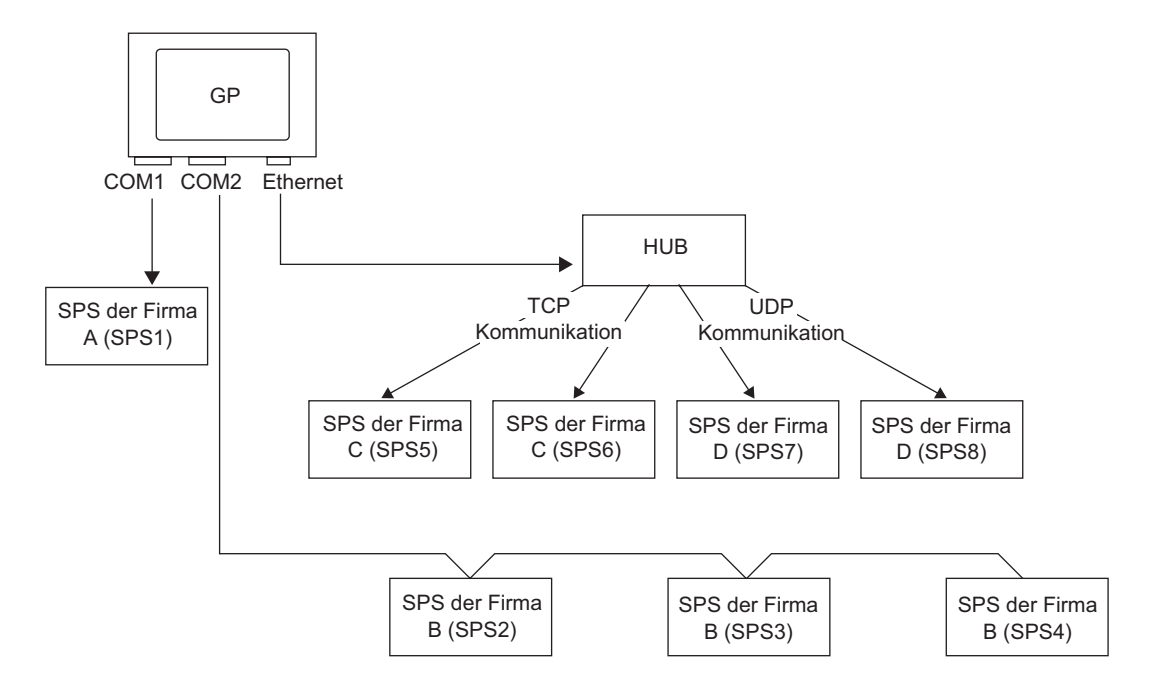

Mit einem GP-Gerät können vier Treiber verwendet werden (COM1, COM2, Ethernet (UDP/ TCP)) und mehrere Teilnehmer lassen sich gleichzeitig verbinden.

ANMERKUNG • Es gibt zwei Modelltypen. Es gibt ein Modell mit zwei Treibern und ein Modell mit vier Treibern.

## 7.2.2 Einrichtungsverfahren

•

## ANMERKUNG

Weitere Informationen hierzu entnehmen Sie bitte Ihrem Einstellungshandbuch. © "5.17.2 Einstellungshinweise für [Neu]" (seite 5-110)

#### Zum Beispiel:

COM1: SPS des Unternehmens A, SPS1 (Omron, CS/CJ Series HOST Link) COM2: SPS des Unternehmens B, SPS2, SPS3, SPS4 (3 Mitsubishi-Einheiten, A Series Computer Link). Konfigurieren Sie die Einstellungen, um diese SPS hinzuzufügen..

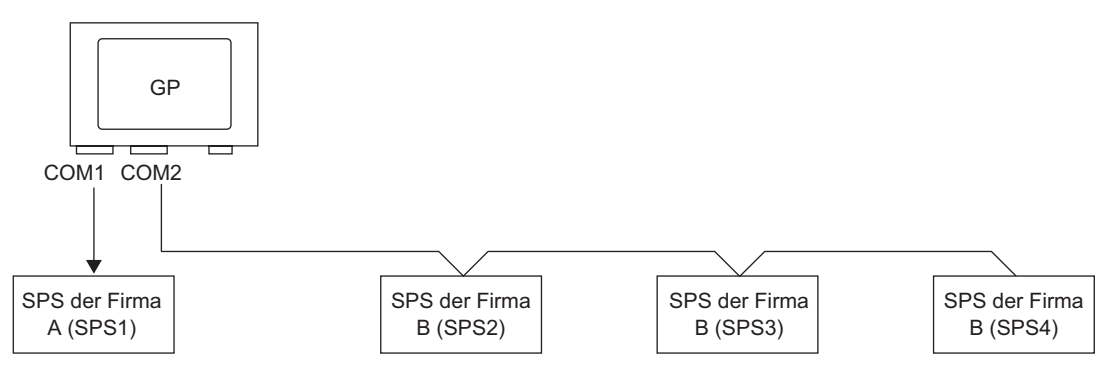

1 Wählen Sie im Menü [Projekt (F)] [Systemeinstellungen (C)] [Teilnehmer/SPS] aus oder klicken Sie auf System Einstellungen. Das Dialogfenster [Teilnehmer/SPS] wird angezeigt.

| Systemeinstellungen 📮 🗙  | Gerätetyp                                                                                                    |
|--------------------------|----------------------------------------------------------------------------------------------------|
| Gerätekonfiguration      | Sene GP3000 Senes<br>Tun AGP-3500                                                                                                    |
| Gerätetyp                | Ausrichtung Querformat                                                                                                    |
| Geräteeinstellungen      | Teilnehmer                                                                                                    |
| Logik-Programm           | Teilnehmer hinzufügen Teilnehmer löschen                                                                                                    |
| Video/Film-Einstellungen | Teilnehmer 1                                                                                                    |
| Schriftart               | Zusammenfassung <u>Teilnehmer ändern</u>                                                                                                    |
| Peripherie / Teilnehmer  | Hersteller Mitsubishi Electric Corporation Serie A Series Computer Link Port COM1                                                                                                |
| Teinehmerliste           | Text-Doppelwortstruktur 2 <u>Ändern</u>                                                                                                    |
| Teilnehmer               | Kommunikationseinstellungen                                                                                                    |
| Drucker                  | SID Type © RS232C C RS422/485(2wire) C RS422/485(4wire)                                                                                                    |
| Eingabegerät             | Speed 19200 💌                                                                                                    |
| Skript                   | Data Length © 7 C 8                                                                                                    |
| E/A-Treiber              | Parity C NONE C EVEN C ODD                                                                                                    |
| FTP-Server               | Stop Bit C 1 C 2                                                                                                    |
| Modem                    | Flow Control C NONE @ ER(DTR/CTS) C XON/XOFF                                                                                                    |
| Videomodul/DVI-Einheit   | Timeout 3 😴 (sec)                                                                                                    |
|                          | Retry 2                                                                                                    |
|                          | Wait To Send 0 (ms)                                                                                                    |
|                          | RI/VCC © RI C VCC                                                                                                    |
|                          | In the case of R5232C, you can select the \$H pin to FI (Input)<br>or VCC (5V Power Supply). If you use the Digital's R5232C<br>Isolation Unit, please select it to VCC. Default |
|                          | Gerätespezifische Einstellungen                                                                                                    |
|                          | Erlaubte Anzahl von Teilnehmern 16 III<br>Nummer Teilnehmername Einstellungen                                                                                                    |
|                          | 1  PLC1 [11]  Station No.=0,PC No.=255                                                                                                    |

2 Klicken Sie [Teilnehmer hinzufügen].

| Teilnehmer                                                                                                    | Teilnehmer hinzufügen Teilnehmer löschen                                                                                        |  |  |  |  |  |
|----------------------------------------------------------------------------------------------------|----------------------------------------------------------------------------------------------------|--|--|--|--|--|
| Zusammenfassung<br>Hersteller Mitsubi                                                                                                    | Teilnehmer ändern           shi Electric Corporation         Serie         Q/QnA Serial Communication         Port         COM1 |  |  |  |  |  |
| Kommunikationseinstellu                                                                                                    | ingen                                                                                                    |  |  |  |  |  |
| SIO Type<br>Speed                                                                                                    | RS232C C RS422/485(2wire)                                                                                                    |  |  |  |  |  |
| Data Length<br>Parity<br>Stop Bit                                                                                                    | C 7 0 8<br>C NONE C EVEN © ODD<br>© 1 C 2                                                                                       |  |  |  |  |  |
| Flow Control<br>Timeout                                                                                                    | C NONE  C ER(DTR/CTS) C XON/XOFF                                                                                                |  |  |  |  |  |
| Retry<br>Wait To Send                                                                                                    | 2                                                                                                    |  |  |  |  |  |
| RI / VCC     Image: RI     C / VCC       In the case of RS232C, you can select the 9th pin to RI (Input) or VCC (5V Power Supply). If you use the Digital's RS232C Isolation Unit, please select it to VCC.     Default |                                                                                                    |  |  |  |  |  |
| Gerätespezifische Einst<br>Erlaubte Anzahl vor<br>Numme Teilnehn<br>👗 1 PLC1                                                                                                    | ername Einstellungen<br>[]]<br>[]]<br>[]]<br>[]]<br>[]]<br>[]]<br>[]]<br>[]                                                     |  |  |  |  |  |

**3** Wählen Sie nach Erscheinen des Optionsfeldes [Teilnehmer hinzufügen] die Optionen aus [Hersteller], [Series] und [Port] aus und klicken auf [Hinzufügen].

| Teilnehmer hin           | zufügen 2 🛛 🗙                   |  |  |  |  |
|--------------------------|---------------------------------|--|--|--|--|
| Einstellungen            |                                 |  |  |  |  |
| Teilnehmer               |                                 |  |  |  |  |
| Hersteller               | Mitsubishi Electric Corporation |  |  |  |  |
| Serie                    | A Series Computer Link          |  |  |  |  |
| Erlaubte Anz             | ahl vonTeilnehmern 16           |  |  |  |  |
| Verbindungsmet           | thode                           |  |  |  |  |
| Port                     | COM1                            |  |  |  |  |
| Handbuch des Teilnehmers |                                 |  |  |  |  |
| Teilnehmerinformation    |                                 |  |  |  |  |
|                          | Hinzufügen Abbrechen            |  |  |  |  |

#### ANMERKUNG • Achten Sie darauf, keinen Port auszuwählen, der schon von einem anderen Teilnehmer verwendet wird. Wenn mehrere Teilnehmer an den Port angeschlossen sind, gerscheint dies rechts der Beschriftung [Port] der [Teilnehmereinstellungen].

4 Wenn die Registerkarte [Teilnehmer/SPS2] angezeigt wird, klicken Sie auf [Teilnehmer hinzufügen]. Fügen Sie zwei SPS hinzu.

ANMERKUNG

Jedesmal wenn die Schaltfläche [Teilnehmer hinzufügen] **1** angeklickt wird, wird eine SPS hinzugefügt.

5 Legen Sie den Namen jedes hinzugefügten Teilnehmers mit bis zu 20 Einzelbyte-Zeichen fest.

| Gerätespezifische Einstellungen |                |        |       |                 |  |  |
|---------------------------------|----------------|--------|-------|-----------------|--|--|
| Erlaubte                        | 16             | in the |       |                 |  |  |
| Numme                           | Teilnehmername |        | Finst | tellungen       |  |  |
| 👗 1                             | PLC2           |        | 111   | Station No.=0,N |  |  |
| <b>)</b> 2                      | PLC3           |        | Ut:   | Station No.=0,N |  |  |
| 👗 З                             | PLC4           |        | 111   | Station No.=0,N |  |  |

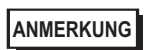

• Wenn Sie den gewünschten [Teilnehmernamen] hinzufügen, stellen Sie sicher, dass kein bereits vergebener Name gewählt wurde.

6 Klicken Sie auf [Teilnehmer/SPS]. Das Dialogfeld [Spezifische Teilnehmereinstellungen] wird angezeigt. Bestimmen Sie jede entsprechende SPS. Im

folgenden Bild ist das für den Typ Mitsubishi A Series Computer Link verwendete Dialogfeld [Spezifische Teilnehmereinstellungen] dargestellt.

| Gerätespezifische Einstellungen<br>Erlaubte Anzahl vonTeilnehmern | 16                                                  | 💰 Spezifische Teilnehmereinstellun 🗙<br>PLC2 |
|-------------------------------------------------------------------|-----------------------------------------------------|----------------------------------------------|
| Numme Teilnehmername<br>1 PLC2<br>2 PLC3<br>2 PLC3                | Einstellungen<br>Station No.=0,N<br>Station No.=0,N | Station No. 0                                |
| ▲ °  PLC4                                                         | btation No.=U,N                                     | OK Abbrechen                                 |

|           | Das Dialogfeld [Individueller Gerätetyp] unterscheidet sich je nach SPS. |
|-----------|--------------------------------------------------------------------------|
| ANMERKUNG | Weitere Informationen zu den Einstellungen der Teilnehmer finden Sie im  |
|           | "GP-Pro EX Device Connection Manual".                                    |

7 Bestätigen Sie, dass die oben angeführten mehrfachen SPS hinzugefügt wurden.

## 7.2.3 Struktur

## Mehrfache SPS-Verbindungsmethoden

## Direkte Zugriffsmethode

• mehrere Teilnehmer (SPS) können verbunden werden.

(1) Bei Verwendung von COM1 und COM2.

z.B.: Der Treiber des Unternehmens A (serielle Übertragung) ist auf COM1 eingestellt und die Treiber der Unternehmen B, C und D auf COM2 (serielle Übertragung).

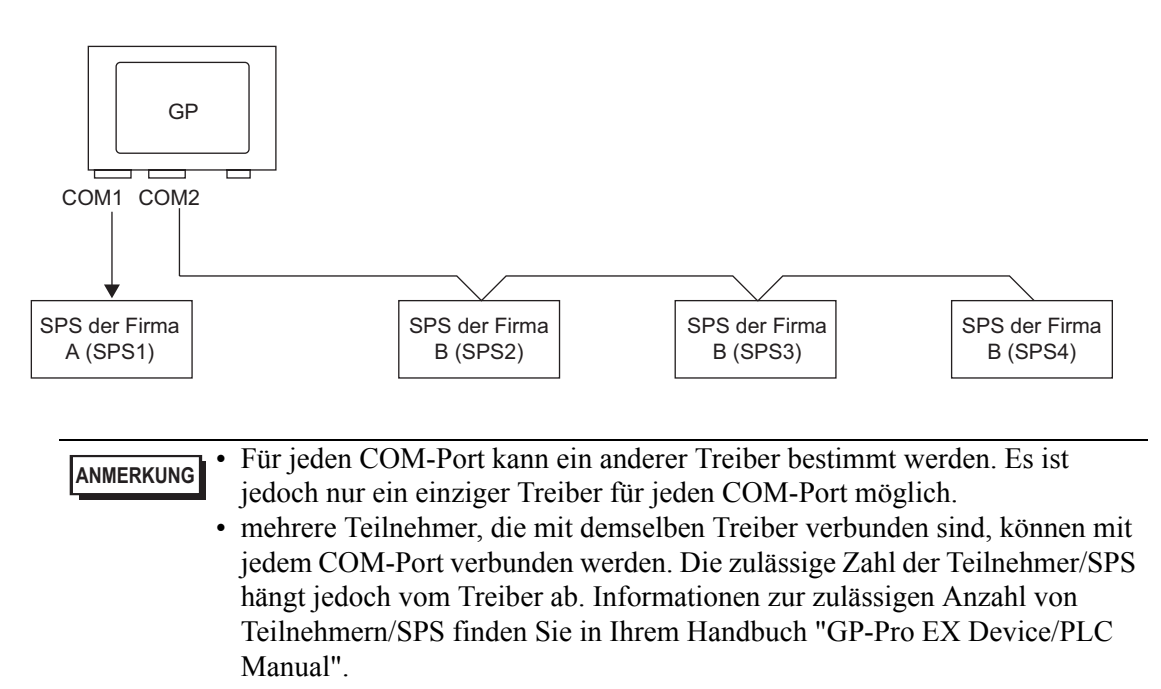

(2) Bei Verwendung von COM 1 und eines Ethernet-Ports ([UDP]/[TCP] Kommunikation). z.B.: Der Treiber des Unternehmens A (serielle Übertragung) ist auf COM1 eingestellt und die Treiber der Unternehmen B, C und D auf den Ethernet-Port (Ethernet-Kommunikation).

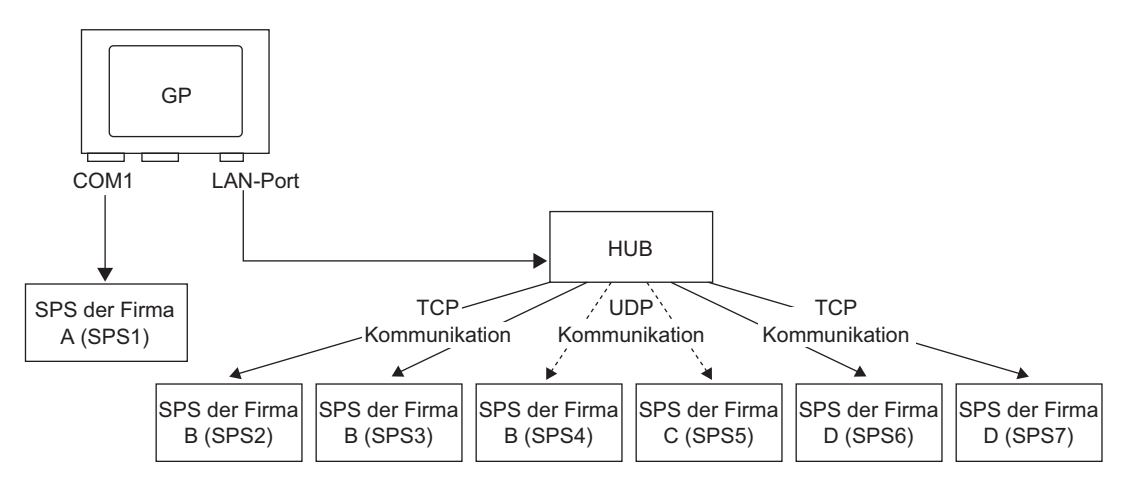

| ANMERKUNG | Über die Ports können maximal vier Treiber verwendet werden. Es kann<br>jedoch ein Treiber pro COM-Port konfiguriert werden und der Rest über den<br>Ethernet-Port verwendet werden oder es können alle vier Treiber über den<br>Ethernet-Port und keine über den COM-Port verwendet werden. Im obigen<br>Beispiel wurde ein Treiber für COM1 installiert (SPS von Unternehmen A),<br>daher sind drei weitere Treibertypen für den Ethernet-Port möglich<br>(Unternehmen B, C und D.) |
|-----------|----------------------------------------------------------------------------------------------------|
|           |                                                                                                    |
| ANMERKUNG | Bei Verwendung eines Ethernet-Kommunikationstreibers mit mehreren<br>Verbindungen können [UDP] oder [TCP] nicht im gleichen Treiber installiert<br>werden.<br>z.B.: Wenn für [Teilnehmer 1] MELSEC A Typ Ethernet [UDP] bestimmt<br>wurde, kann für [Teilnehmer 2] nicht derselbe verwendet werden.                                                                                                    |

### Direkte Zugriffsmethode + Speicherverknüpfungsmethode

• Teilnehmer und Hosts (PCs, Mikrocomputer-Platinen usw.) können gleichzeitig verbunden werden.

(3) Bei Verwendung von Direktzugriffs- und Speicherverknüpfungsmethode Zum Beispiel: Die SPS des Unternehmens A ist mit COM1 über die Direkt-Zugriffsmethode und die Mikrocomputer-Platine mit COM2 über die Speicherverknüpfungsmethode verbunden.

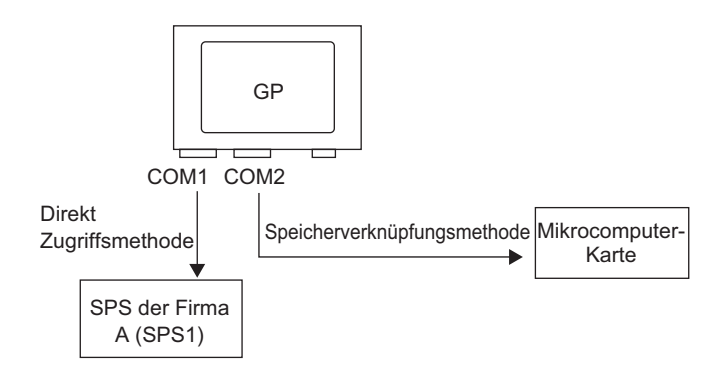

## Systemdatenbereich/LS-Bereich zur Verwendung mit mehreren Teilnehmern/SPS

Weitere Informationen über den Systemdatenbereich finden Sie unter "A.1.4.4 Zuteilungsverfahren des Systemdatenbereichs des Teilnehmers/der SPS" (seite A-28) oder dem Handbuch "GP-Pro EX Teilnehmer-/SPS-Handbuch".

## Direkte Zugriffsmethode

Wenn mehrere Teilnehmer mit einer GP verbunden werden, kann der Systemdatenbereich nur einem Teilnehmer zugeteilt sein.

z.B.: Wie in der folgenden Abbildung zu sehen ist, kann nur eine davon auf den Systemdatenbereich eingestellt werden, wenn ein GP nur über vier verbundene SPS verfügt.

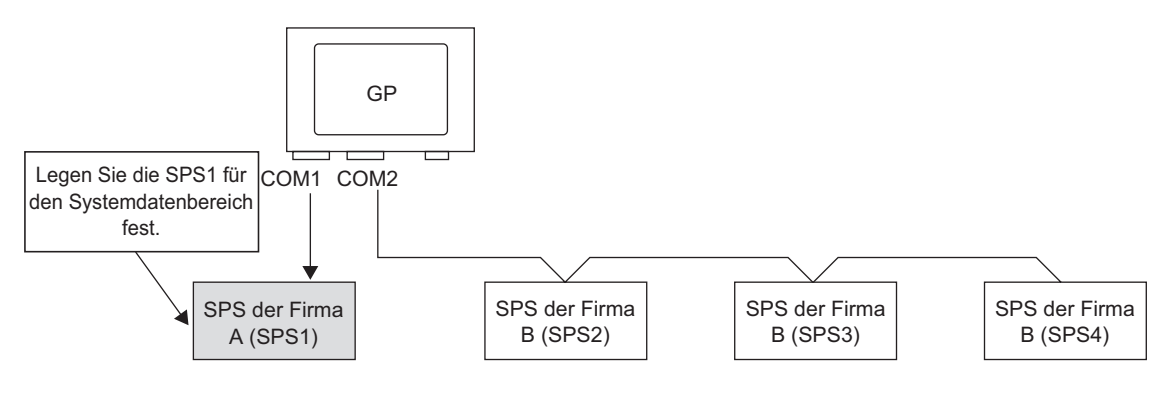

## Direkte Zugriffsmethode + Speicherverknüpfungsmethode

Beim Kommunizieren mit der direkten Zugriffsmethode und der Speicherverknüpfung wird von jeder Methode einen anderen LS-Bereich verwendet. Der Systemdatenbereich, der Spezial-Relaisbereich und der Bereich LS9000 werden jedoch gleichzeitig genutzt. z.B.: Wie in der folgenden Abbildung dargestellt, verfügt das GP über einen Direktzugriffs-LS-Bereich und einen Speicherverknüpfungs-LS-Bereich, wenn ein Teilnehmer und eine Mikrocomputer-Platine an das GP angeschlossen sind.

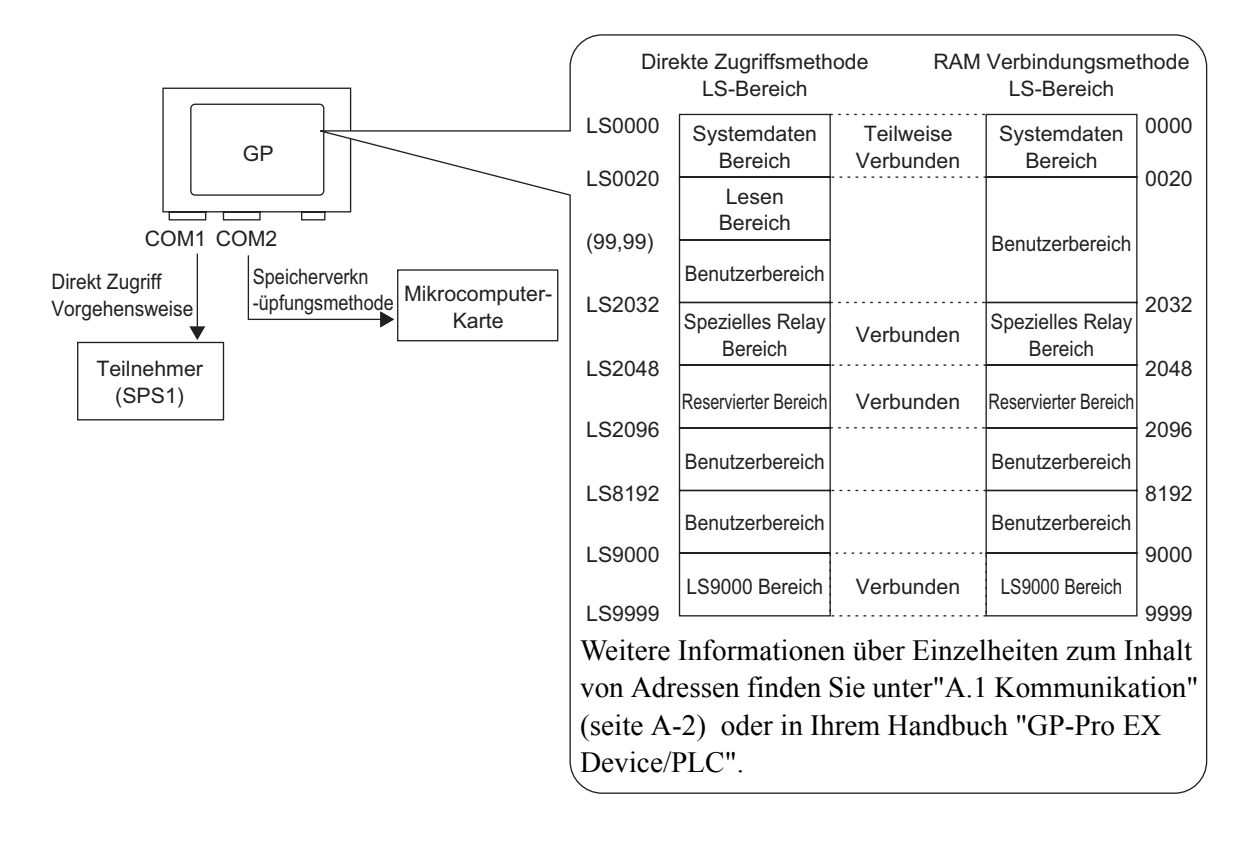

## 7.3 Verbindung zu mehrfach verbundenen Teilnehmern/SPS unterbrechen

## 7.3.1 Einleitung

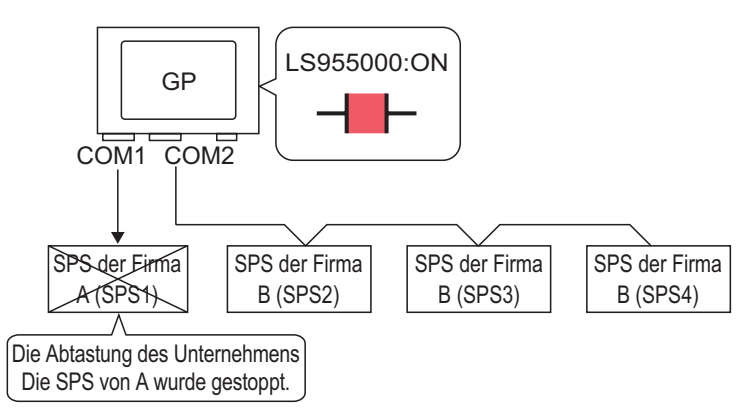

Um zu verhindern, dass das GP nach einem Teilnehmer/einer SPS abtastet, stellen Sie das Kommunikationsbit AUS.

## 7.3.2 Einrichtungsverfahren

|           | Weitere Informationen hierzu entnehmen Sie bitte Ihrem               |
|-----------|----------------------------------------------------------------------|
| ANMERKUNG | Einstellungshandbuch.                                                |
|           | "10.15.1 Bit-Schalter" (seite 10-53)                                 |
|           | "7.7 Einstellungsanleitung" (seite 7-43)                             |
| •         | Einzelheiten zum Ablegen von Elementen oder Festlegen von Adressen   |
|           | Formen, Farben und Beschriftungen, erfahren Sie unter "Verfahren zur |
|           | Elementbearbeitung".                                                 |

<sup>(3)</sup> "8.6.1 Bearbeiten von Elementen" (seite 8-51)

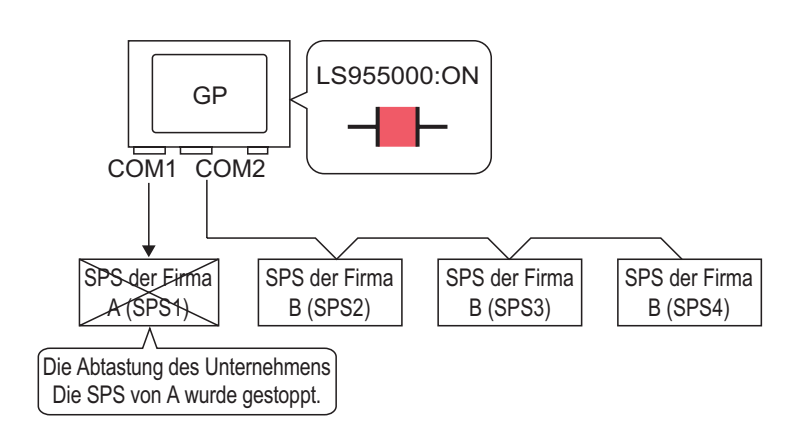

Um zu verhindern, dass das GP nach einem Teilnehmer/einer SPS abtastet, stellen Sie das Kommunikationsbit AUS.

## Unterbrechen der Kommunikation

Erstellen eines Berührungsschalters zum Umkehren des AN-/AUS-Status der Bitadresse, die die Kommunikationsabtastung jedes Teilnehmers steuert.

- 1 Wählen Sie im Menü [Elemente (P)] Option [Schalter/Lampe] Befehl [Bitschalter (B)] aus oder klicken Sie auf 📮, um einen Schalter im Bildschirm abzulegen.
- 2 Doppelklicken Sie auf den abgelegten Schalter. Das folgende Dialogfenster wird angezeigt.

| 💰 Schalter/Lampe      |                                         |                             |                                  |                      | X                    |
|-----------------------|-----------------------------------------|-----------------------------|----------------------------------|----------------------|----------------------|
| Element-ID<br>SL_0000 | Schaltfunktion Schalter-Allgemein       | Lampen-Funktion Far         | irbe   Beschriftung              |                      |                      |
| Kommentar             | Schaltfunktion<br>Mehrfachschalterliste |                             | N 💫                              | 5                    |                      |
|                       |                                         | Bit-Schalter Wort-<br>Schal | t- Bildschirm-<br>alter Schalter | Spezial-<br>Schalter | Auswahl-<br>Schalter |
|                       |                                         | Bitadresse                  |                                  |                      | >>Erweitert          |
| Namel                 |                                         | [#MEMLINK]000000            |                                  |                      | 1                    |
| Grafik auswählen      |                                         | Aus Lampe Kopiere           | en In Lampe                      | kopieren             | J                    |
| Keine Grafik          |                                         | Bit temporär                | •                                |                      |                      |
|                       |                                         |                             |                                  |                      |                      |
|                       |                                         |                             |                                  |                      |                      |
|                       | Hinzufügen                              |                             |                                  |                      |                      |
|                       | Duplizieren                             | Im Vorgangsprotok           | koll erfassen                    |                      |                      |
| Hilfe (H)             |                                         |                             | 0                                | K (0)                | Abbrechen            |

- **3** Wählen Sie in [Grafik auswählen] die Form des Schalters aus.
- 4 Bestimmen Sie die Adresse (z.B.: LS955000) zum Steuern des Startens/Anhaltens der Kommunikationsabtastung in der [Bitadresse].

Wählen Sie [#INTERN] für [Teilnehmer/SPS] und "LS" für den Teilnehmer aus, geben Sie "955000" in die Adresse ein und drücken Sie auf die "Eingabetaste".

| Klicken Sie auf 🔙, um<br>das Tastenfeld<br>'Adresseingabe"<br>anzuzeigen. | • | Eingabeadresse (Bit)       Teilnehmer       HINTERNAL       LS       955000       Zurück       Frift       7       8       4       5       1       2       0 | • | Bitadresse<br>[#INTERNAL]LS955000 💌 🥫 |
|---------------------------------------------------------------------------|---|----------------------------------------------------------------------------------------------------|---|---------------------------------------|
|---------------------------------------------------------------------------|---|----------------------------------------------------------------------------------------------------|---|---------------------------------------|

| ANMERKUNG |
|-----------|
|-----------|

• Verwenden Sie die interne Teilnehmeradresse LS9550 - LS9557, um den Start oder das Ende der Kommunikationsabtastung zu steuern.

| LS-Bereich                |
|---------------------------|
| Treiber 1 Gerät 1 bis 16  |
| Treiber 1 Gerät 17 bis 32 |
| Treiber 2 Gerät 1 bis 16  |
| Treiber 2 Gerät 17 bis 32 |
| Treiber 3 Gerät 1 bis 16  |
| Treiber 3 Gerät 17 bis 32 |
| Treiber 4 Gerät 1 bis 16  |
| Treiber 4 Gerät 17 bis 32 |
| Reserviert                |
| Reserviert                |
|                           |

Steuern Sie z.B. bis zu 16 Kommunikationsabtastungen für Treiber 1 mittels LS9550. [LS9550]

| 15 14 | 13 | 12 | 11 | 10 | 9 | 8 | 7 | 6 | 5 | 4 | 3 | 2 | 1 | 0 |
|-------|----|----|----|----|---|---|---|---|---|---|---|---|---|---|
|       |    |    |    |    |   |   |   |   |   |   |   |   |   |   |

Bit 0: Abtastung EIN/AUS Treiber 1 SPS1.

Durch Einschalten von Bit 0 wird die Abfrage der ersten SPS von Treiber 1 gestoppt. Schalten Sie Bit 0 AUS, um mit der Abtastung fortzufahren.

- Die Kommunikationsabtastung eines mit der Systembereichsstartadresse festgelegten Teilnehmers kann nicht gestoppt werden. Wenn der Systemdatenbereich jedoch nicht verwendet wird, können Sie die Kommunikationsabtastung stoppen.
- "5.17.6 [Systemeinstellungen] Einstellungshinweise Systembereichs-Einstellungen" (seite 5-190)
- Wenn Sie einen 32-Bit-Teilnehmer in der [Systembereichsstartadresse] bestimmen, können 32 Bits im LS-Bereich eingestellt werden. Es können jedoch nur die unteren 16 Bits zum Steuern der Kommunikationsabtastung verwendet werden.
- Bei Ausschalten der Kommunikationsabtastung bleiben die angezeigten Daten des Teilnehmers erhalten. Wenn jedoch der Bildschirm gewechselt und der Bildschirm dann erneut angezeigt wird, werden die Daten des Teilnehmers/der SPS nicht mehr angezeigt.
- 5 Wählen Sie [Bit invertieren] aus [Bit-Aktion] aus.

| Bitaktion       |   |
|-----------------|---|
| Bit invertieren | • |

**6** Falls erforderlich, legen Sie die Farbe und den Anzeigetext des Schalters auf den Registerkarten [Farbe] und [Beschriftung] fest, und klicken Sie dann auf [OK].

ANMERKUNG
Abhängig von der Form, kann die Farbe eventuell nicht geändert werden.
Wählen Sie den Schalter aus und drücken die [F2]-Taste, um den Text der Beschriftung direkt zu bearbeiten.

## Bestätigen des Kommunikationszustandes

Erstellen Sie eine Lampe, um zu bestätigen, wann eine Kommunikationsabtastung ausgeführt wird.

- 1 Wählen Sie im Menü [Elemente (P)] Option [Schalter/Lampe] Befehl [Lampe] aus oder klicken Sie auf 💡 , um eine Lampe im Bildschirm abzulegen.
- 2 Doppelklicken Sie auf die abgelegte Lampe. Das Dialogfeld Schalter/Lampe wird angezeigt.

| 💰 Schalter/Lampe |                                                   | ····· X |
|------------------|---------------------------------------------------|---------|
| Element-ID       | Schaltfunktion Lampen-Funktion Farbe Beschriftung |         |
| Kommentar        | I ampen-Funktion                                  |         |
|                  |                                                   |         |
|                  | >>Detail                                          |         |
|                  | Bitadresse                                        |         |
|                  |                                                   |         |
| AUS              | Aus Schalter In Schalter<br>Kopieren kopieren     |         |
| Grafik auswählen |                                                   |         |
|                  |                                                   |         |
|                  |                                                   |         |
|                  |                                                   |         |
|                  |                                                   |         |
|                  |                                                   |         |
|                  |                                                   |         |
|                  |                                                   |         |
| Hilfe            | CK Abbreck                                        | nen     |

- **3** Verwenden Sie zum Bestimmen des Rahmens der Lampe [Grafik auswählen] aus.
- **4** Bestimmen Sie die Bitadresse in [Bitadresse], um den exklusiven Zustand der Kommunikationsabtastung zu bestätigen (z.B.: LS956000).

Wählen Sie [#INTERN] für [Teilnehmer/SPS] und "LS" für den Teilnehmer aus, geben Sie "956000" in die Adresse ein und drücken Sie auf die "Eingabetaste".

|--|

## ANMERKUNG

 Verwenden Sie die interne Teilnehmeradresse LS9560 - LS9567, um die Ausführung oder die Unterbrechung der Kommunikationsabtastung zu bestätigen.

|        | LS-Bereich                |
|--------|---------------------------|
| LS9560 | Treiber 1 Gerät 1 bis 16  |
| LS9561 | Treiber 1 Gerät 7 bis 32  |
| LS9562 | Treiber 2 Gerät 1 bis 16  |
| LS9563 | Treiber 2 Gerät 17 bis 32 |
| LS9564 | Treiber 3 Gerät 1 bis 16  |
| LS9565 | Treiber 3 Gerät 17 bis 32 |
| LS9566 | Treiber 4 Gerät 1 bis 16  |
| LS9567 | Treiber 4 Gerät 17 bis 32 |
| LS9568 | Reserviert                |
| LS9569 | Reserviert                |

Bestätigen Sie z.B. bis zu 16 Kommunikationsabtastungen für Treiber 1 mittels LS9560.

[LS9560]

| 15 | 14 | 13 | 12 | 11 | 10 | 9 | 8 | 7 | 6 | 5 | 4 | 3 | 2 | 1 | 0 |
|----|----|----|----|----|----|---|---|---|---|---|---|---|---|---|---|
|    |    |    |    |    |    |   |   |   |   |   |   |   |   |   |   |

Bit 0: AUS wenn der erste E/A-Treiber 1 abtastet. EIN, wenn die Abtastung angehalten wird.

• Wenn Sie einen 32-Bit-Teilnehmer in der [Systembereichsstartadresse] bestimmen, können 32 Bits im LS-Bereich eingestellt werden. Es können jedoch nur die unteren 16 Bits zur Bestätigung der Ausführung der Kommunikationsabtastung verwendet werden. 5 Klicken Sie auf die Registerkarte [Farbe] und legen Sie die Farbenanzahl der Lampe fest. Legen Sie [Anzeigenfarbe], [Muster] und [Rahmenfarbe] für [Status auswählen] AN oder AUS fest.

| Element-ID       | Schaltfunktion Lamp | en-Funktion Farbe | Beschriftung ] |        |     |           |
|------------------|---------------------|-------------------|----------------|--------|-----|-----------|
| Kommentar        | Status auswählen    | AUS 💌             |                |        |     |           |
|                  | Anzeigenfarbe       | 2                 | ▼ Blinken      | Kein 💌 |     |           |
|                  | Muster              | Kein              | *              |        |     |           |
|                  | Rahmenfarbe         | 7                 | 💌 Blinken      | Kein 💌 |     |           |
| AUS              |                     |                   |                |        |     |           |
| Grafik auswählen |                     |                   |                |        |     |           |
|                  |                     |                   |                |        |     |           |
|                  |                     |                   |                |        |     |           |
|                  |                     |                   |                |        |     |           |
|                  |                     |                   |                |        |     |           |
|                  |                     |                   |                |        |     |           |
|                  |                     |                   |                |        |     |           |
|                  |                     |                   |                |        |     |           |
| Hilfe            |                     |                   |                |        | (OK | Abbrechen |

ANMERKUNG • Abhängig von der Form, kann die Farbe und das Muster eventuell nicht geändert werden.

6 Klicken Sie auf die Registerkarte [Beschriftung]. Bestimmen Sie die auf der Lampe zu erscheinende Beschriftung. Bestimmen Sie den Schrifttyp und die -größe und geben im rechteckigen Feld den anzuzeigenden Text ein. Klicken Sie auf [OK].

| Schalter/Lampe<br>Element-ID<br>SL_0000 | Schaltfunktion     Lampen-Funktion     Farbe     Beschriftung          • Direkter Text        • Texttabelle          Status        AUS          auswählen        AUS          Schrifttyp        Standard          Schrifttyp        Standard          Zeichensatz        ASCII                                                                                                    |
|-----------------------------------------|----------------------------------------------------------------------------------------------------|
| AUS<br>Grafik auswählen                 | Textadidad                                                                                                    |
|                                         | In the beschinkunger     Alle beschinkunger       Ioschen     Ioschen       Feste Position     Nachführung       Zeilenabstand     Image: State State S |
| Hilfe                                   | OK Abbrechen                                                                                                    |

• Wählen Sie den Schalter aus und drücken die [F2]-Taste, um den Text der Beschriftung direkt zu bearbeiten.

## 7.4 Ändern eines Teilnehmers/einer SPS

## 7.4.1 Einleitung

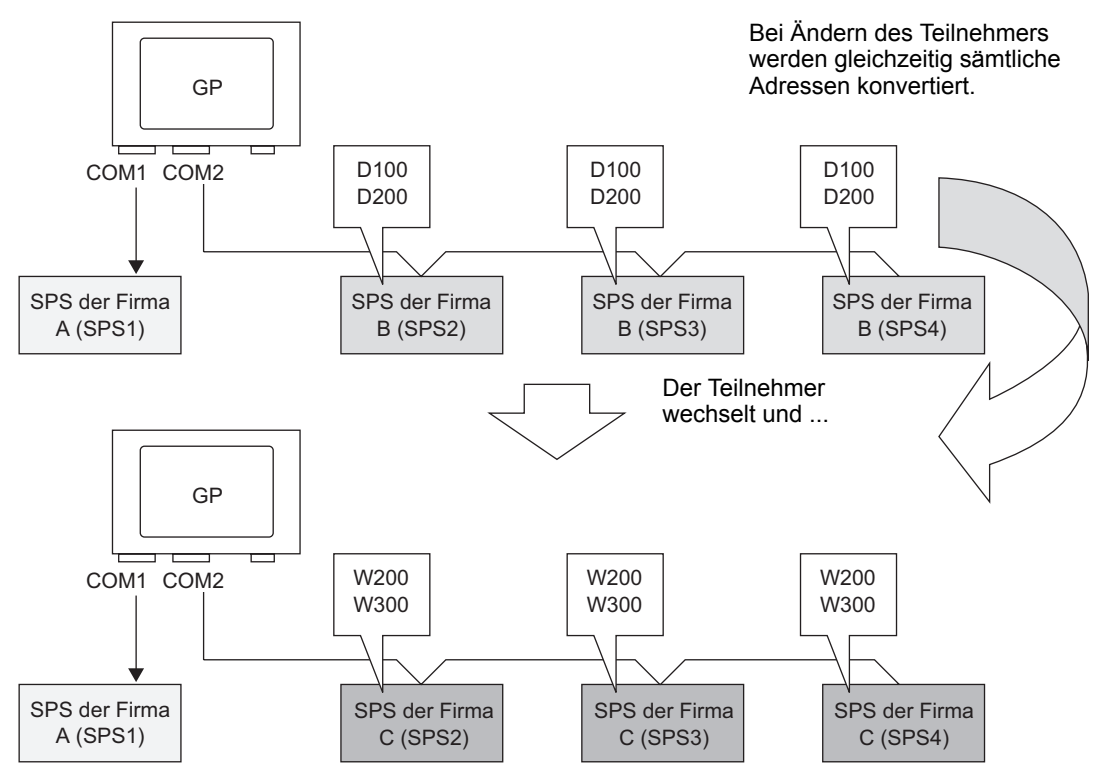

Wenn der Typ des Teilnehmers geändert wird, können Adressen für mehrere Teilnehmer gleichzeitig modizifiert werden.

Es gibt zwei Methoden, um Adressen beim Wechseln des Teilnehmertyps zu konvertieren: Konvertierung des Teilnehmertyps ohne Bestimmen eines Adresskonvertierungsbereichs oder Bestimmen eines Adresskonvertierungsbereichs und Konvertierung des Teilnehmertyps.

## 7.4.2 Einrichtungsverfahren

## Konvertieren des Teilnehmertyps ohne Bestimmung eines Adresskonvertierungsbereichs

Ändern Sie den Teilnehmertyp, ohne dass Sie zum Konvertierungszeitpunkt ein Adresskonvertierungsschema bestimmen.

 Weitere Informationen hierzu entnehmen Sie bitte Ihrem Einstellungshandbuch.
 <sup>©</sup> "7.7.1 [Teilnehmer/SPS ändern] Einstellungsanleitung" (seite 7-43)

Zum Beispiel:

COM1: SPS des Unternehmens A, SPS1 (z.B.: Omron, CS/CJ Series HOST Link)

COM2: SPS des Unternehmens B, SPS2, SPS3, SPS4 (z.B.: 3 Mitsubishi-Einheiten, A Series Computer Link)

Teilnehmerkonvertierung

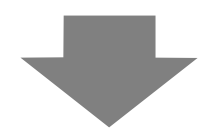

COM1: SPS des Unternehmens A, SPS1 (z.B.: Omron, CS/CJ Series HOST Link)

COM2: 3 SPS des Unternehmens C (z.B.: 3 Einheiten von Yokogawa Electric Corp., Computer Link SIO)

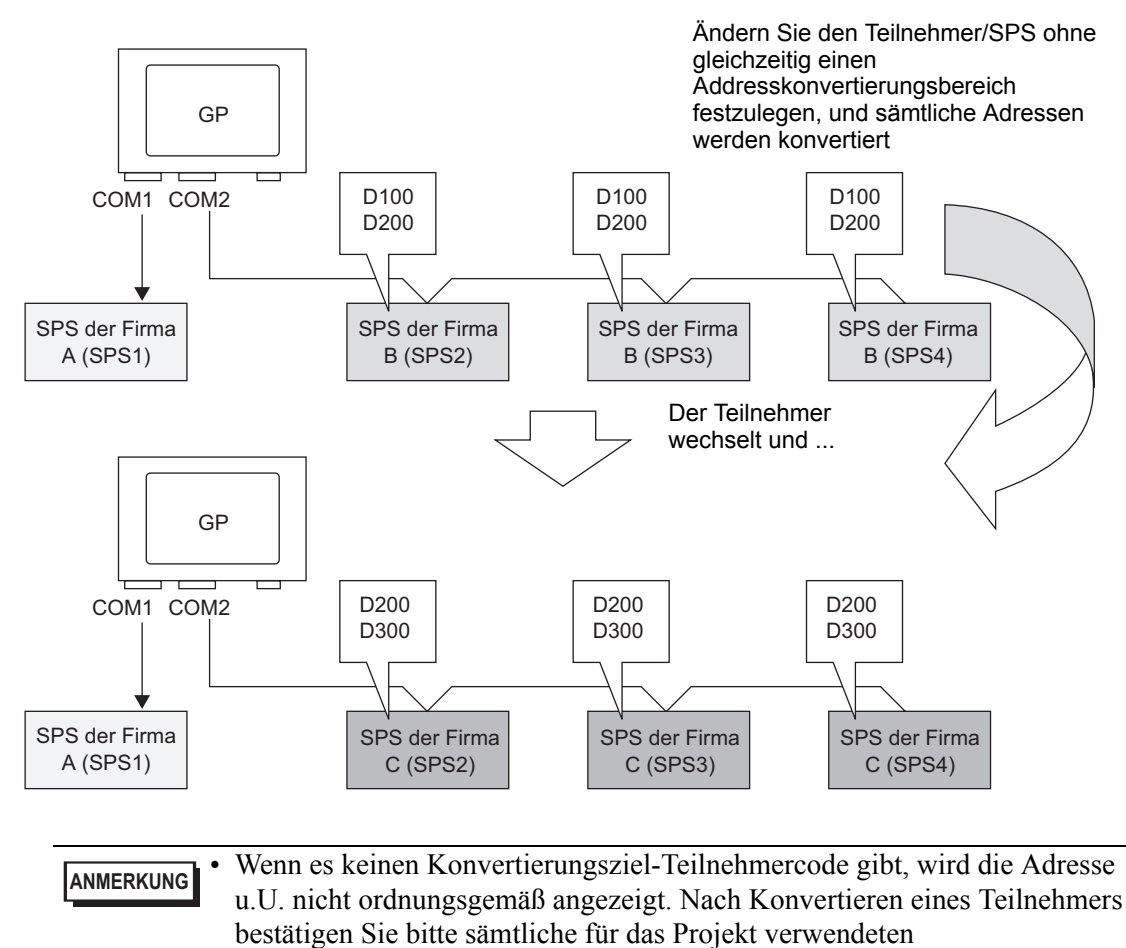

Teilnehmeradressen und korrigieren Sie die entsprechenden Adressen.

1 Wählen Sie im Menü [Projekt (F)] [Systemeinstellungen (C)] [Teilnehmer/SPS] aus oder klicken Sie auf System Einstellungen. Das Dialogfenster [Teilnehmer/SPS] wird angezeigt.

| inehmer 1 Teilnehme                                          | er 2 ]                                                             | Teilnehmer hinzufügen Teilnehmer löschen                               |
|--------------------------------------------------------------|--------------------------------------------------------------------|------------------------------------------------------------------------|
| lusammenfassung                                              |                                                                    | Teilnehmer ändern                                                      |
| Hersteller Mitsut                                            | pishi Electric Corpor                                              | ation Serie Q/QnA Serial Communication Port COM1 9                     |
| Text-Doppelworts                                             | truktur 2 A                                                        | ndem                                                                   |
| Communikationseinstel                                        | llungen                                                            |                                                                        |
| SIO Type                                                     | RS232C                                                             | C RS422/485(2wire) C RS422/485(4wire)                                  |
| Speed                                                        | 19200                                                              | •                                                                      |
| Data Length                                                  | O 7                                                                | © 8                                                                    |
| Parity                                                       | C NONE                                                             | C EVEN C ODD                                                           |
| Stop Bit                                                     | • 1                                                                | © 2                                                                    |
| Flow Control                                                 | C NONE                                                             | • ER(DTR/CTS) C XON/XOFF                                               |
| Timeout                                                      | 3 📫                                                                | (sec)                                                                  |
| Retry                                                        | 2 ÷                                                                |                                                                        |
| Wait To Send                                                 | 0 🗧                                                                | (ms)                                                                   |
| RI / VCC                                                     |                                                                    | © VCC                                                                  |
| In the case of RS<br>or VCC (5V Power<br>Isolation Unit, pla | 5232C, you can sel<br>er Supply). If you u<br>ease select it to VC | ect the 9th pin to RI (Input)<br>se the Digital's RS232C<br>C. Default |
| erätespezifische Fins                                        | tellungen                                                          |                                                                        |
| Erlaubte Anzahl w                                            | onTeilnehmern                                                      | 16 113                                                                 |

- 2 Klicken Sie erst Registerkarte [Teilnehmer 2] und dann [Teilnehmer ändern].
- **3** Bei Anzeige des folgenden Dialogfeldes [Teilnehmer ändern] legen Sie den [Hersteller] und [Treiber] des zu ändernden Teilnehmers fest.

| 💑 Teilnehmer ändern              | ×                                        |
|----------------------------------|------------------------------------------|
| Aktuelle Einstellungen           |                                          |
| Teilnehmer                       |                                          |
| Hersteller                       | Mitsubishi Electric Corporation          |
| Serie                            | Q/QnA Serial Communication               |
| Anzahl der Teilnehmer/SPSen      | 1Einheit(en)                             |
| Verbindungsmethode               |                                          |
| Port                             | COM1                                     |
|                                  |                                          |
| 4                                |                                          |
| Einstellungen nach Konvertierung |                                          |
| Gerät/PLC                        |                                          |
| Hersteller                       | OKOGAWA Electric Corporation             |
| Serie Pe                         | ersonal Computer Link SIO*               |
| Erlaubte Anzahl vonTeilnehmerr   | n 16Einheit(en)                          |
| Verbindungsmethode               |                                          |
| Anschluss                        | OM2                                      |
|                                  |                                          |
| Handbuch des Teilnehmers         | Liste aller Handbücher                   |
| Åndem A                          | Adressenkonvertierung anpassen Abbrechen |

4 Klicken Sie auf [Ändern].

**5** Die folgende Meldung wird angezeigt. Klicken Sie auf [OK], damit sind alle Einstellungen abgeschlossen.

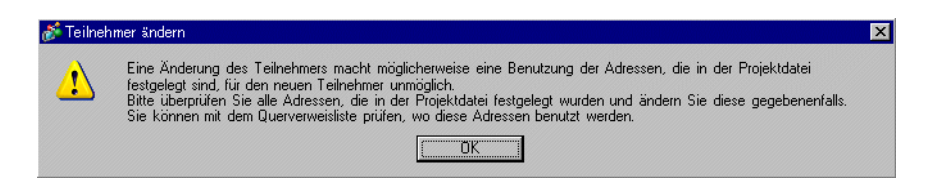

#### Wenn Sie den Teilnehmer durch Anklicken der Schaltfläche [Ändern] im ANMERKUNG Dialogfeld [Teilnehmer ändern] ändern, wird das Adresskonvertierungsschma u.U. nicht ordnungsgemäß angezeigt, wenn kein Teilnehmercode am Ziel vorhanden ist. Bestätigen Sie bitte sämtliche für das Projekt verwendeten Teilnehmeradressen erneut, und korrigieren Sie die entsprechenden Adressen. Nach Konvertierung des Teilnehmers müssen die Teilnehmeradressen sämtlicher Teilnehmer, D-Skripts und Alarme neu gesetzt werden. Außerdem muss der Bildschirm erneut gespeichert werden, wenn für diesen ein [Bildschirm wechseln]-Schalter verwendet wird. · Bei Verwendung eines Ethernet-Kommunikationstreibers und Konvertierung mehrfacher Teilnehmer können [UDP] und [TCP] nicht im gleichen Treiber installiert werden. z.B.: Wenn für [Teilnehmer 1] MELSEC A Typ Ethernet [UDP] bestimmt wurde, kann für [Teilnehmer 2] nicht derselbe verwendet werden.

## Ändern des Teilnehmertyps mit Hilfe des Adressenkonvertierungsschemas

Ändert den Teilnehmertyp, indem ein Adresskonvertierungsschema bestimmt wird. Legen Sie den Bereich der letzten Adresse sowie die Anfangsadresse des Teilnehmers fest.

 Weitere Informationen hierzu entnehmen Sie bitte Ihrem Einstellungshandbuch.
 <sup>©</sup> "7.7.1 [Teilnehmer/SPS ändern] Einstellungsanleitung" (seite 7-43)
 <sup>©</sup> "7.7.2 Einstellungshinweise [Addressenkonvertierungsmethode]" (seite 7-45)

#### Zum Beispiel:

COM1: SPS des Unternehmens A, SPS1 (z.B.: Omron, CS/CJ Series HOST Link)

COM2: SPS des Unternehmens B, SPS2, SPS3, SPS4 (z.B.: 3 Mitsubishi-Einheiten, A Series Computer Link)

Teilnehmerkonvertierung

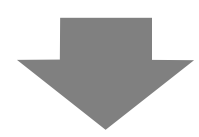

COM1: SPS des Unternehmens A, SPS1 (z.B.: Omron, CS/CJ Series HOST Link)

COM2: 3 SPS des Unternehmens C (z.B.: 3 Einheiten von Yokogawa Electric Corp., Computer Link SIO)

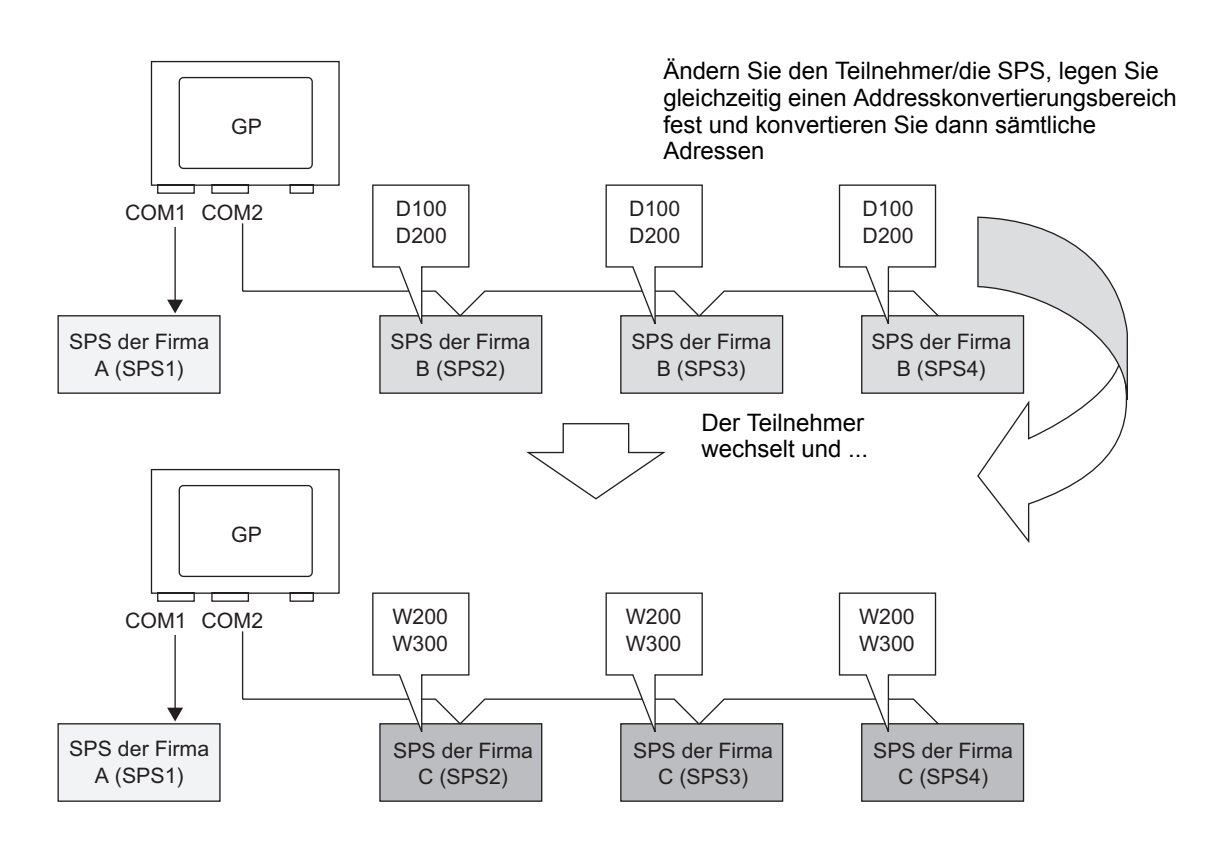

1 Wählen Sie im Menü [Projekt (F)] [Systemeinstellungen (C)] [Teilnehmer/SPS] aus oder klicken Sie auf system Einstellungen . Das Dialogfenster [Teilnehmer/SPS] wird angezeigt.

| Teilnehmer                                                | Teilnehmer hinzuftigen Teilnehmer löschen                                                                                       |
|-----------------------------------------------------------|----------------------------------------------------------------------------------------------------|
| [eilnehmer 1] Teilnehme                                   | [2]                                                                                                    |
| Zusammenfassung                                           | Teilnehmer ändern                                                                                                    |
| Hersteller Mitsu                                          | ishi Electric Corporation Serie Q/QnA Serial Communication Port COM1 🥹                                                          |
| Text-Doppelworts                                          | ruktur 2 <u>Andern</u>                                                                                                    |
| Kommunikationseinste                                      | lungen                                                                                                    |
| SIO Type                                                  | RS232C C RS422/485(2wire) C RS422/485(4wire)                                                                                    |
| Speed                                                     | 19200                                                                                                    |
| Data Length                                               | C 7 C 8                                                                                                    |
| Parity                                                    | C NONE C EVEN C ODD                                                                                                    |
| Stop Bit                                                  | © 1 C 2                                                                                                    |
| Flow Control                                              | C NONE C ER(DTR/CTS) C XON/XOFF                                                                                                 |
| Timeout                                                   | 3 <u>*</u> (sec)                                                                                                    |
| Retry                                                     | 2 🕂                                                                                                    |
| Wait To Send                                              | 0 (ms)                                                                                                    |
| RI / VCC                                                  | € RI C VCC                                                                                                    |
| In the case of RS<br>or VCC (5V Pow<br>Isolation Unit, pl | 232C, you can select the 9th pin to RI (Input)<br>ar Supply). If you use the Digital's RS232C<br>asse select it to VCC. Default |
| Gerätespezifische Eins                                    | tellungen                                                                                                    |
| Erlaubte Anzahl v                                         | n Teilnehmern 16                                                                                                    |
| Numme Teilneh                                             | mername Einstellungen                                                                                                    |

- 2 Klicken Sie erst Registerkarte [Teilnehmer 2] und dann [Teilnehmer ändern].
- **3** Bei Anzeige des folgenden Dialogfeldes [Teilnehmer ändern] legen Sie den [Hersteller] und [Treiber] des zu ändernden Teilnehmers fest.

| Aktuelle Einstellungen Teilnehmer Hersteller Mitsubishi Electric Corporation Serie Q/QnA Serial Communication Anzahl der Teilnehmer/SPSen 1Einheit(en) Verbindungsmethode Port COM1  Einstellungen nach Konvertierung Gerät/PIC Hersteller YOKOGAWA Electric Corporation Serie Personal Computer Link SIO* Erlaubte Anzahl vonTeilnehmern 16Einheit(en) Verbindungsmethode Anschluss COM2  Handbuch des Teilnehmers Liste aller Handbücher Andem Adressenkonvertierung anpassen Abbrechen                                                                                                    | 🌾 Teilnehmer ändern              | ×                                        |
|----------------------------------------------------------------------------------------------------|----------------------------------|------------------------------------------|
| Teilnehmer         Hersteller       Mitsubishi Electric Corporation         Serie       Q/QnA Serial Communication         Anzahl der Teilnehmer/SPSen       1Einheit(en)         Verbindungsmethode       Port         Port       COM1         Einstellungen nach Konvertierung       Einsteller         Serie       Personal Computer Link SIO*         Serie       Personal Computer Link SIO*         Erlaubte Anzahl vonTeilnehmern       16Einheit(en)         Verbindungsmethode       Anschluss         COM2       T                                                                                                    | Aktuelle Einstellungen           |                                          |
| Hersteller       Mitsubishi Electric Corporation         Serie       Q/QnA Serial Communication         Anzahl der Teilnehmer/SPSen       1Einheit(en)         Verbindungsmethode       Port         Port       COM1         Einstellungen nach Konvertierung       Gerät/Pl C         Hersteller       YOKOGAWA Electric Corporation         Serie       Personal Computer Link SIO*         Erlaubte Anzahl vonTeilnehmern       16Einheit(en)         Verbindungsmethode       Anschluss         Anschluss       COM2         Handbüch:       Liste aller Handbücher         Handbuch des: Teilnehmeris       Liste aller Handbücher | Teilnehmer                       |                                          |
| Serie Q/QnA Serial Communication<br>Anzahl der Teilnehmer/SPSen 1Einheit(en)<br>Verbindungsmethode<br>Port COM1<br>Einstellungen nach Konvertierung<br>Gerät/PI C<br>Hersteller YOKOGAWA Electric Corporation<br>Serie Personal Computer Link SIO*<br>Erlaubte Anzahl vonTeilnehmern 16Einheit(en)<br>Verbindungsmethode<br>Anschluss COM2<br>Handbuch des Teilnehmerg Liste aller Handbücher<br>Andem Adressenkonvertierung anpassen Abbrechen                                                                                                    | Hersteller                       | Mitsubishi Electric Corporation          |
| Anzahl der Teilnehmer/SPSen 1Einheit(en)<br>Verbindungsmethode<br>Port COM1<br>Einstellungen nach Konvertierung<br>Gerät/PLC<br>Hersteller YOKOGAWA Electric Corporation I<br>Serie Personal Computer Link SIO* I<br>Erlaubte Anzahl vonTeilnehmern 16Einheit(en)<br>Verbindungsmethode<br>Anschluss COM2 I<br>Handbuch des Teilnehmerg Liste aller Handbücher<br>Andem Adressenkonvertierung anpassen Abbrechen                                                                                                    | Serie                            | Q/QnA Serial Communication               |
| Verbindungsmethode Port COM1  Einstellungen nach Konvertierung Gerät/PLC Hersteller YOKOGAWA Electric Corporation  Serie Personal Computer Link SIO* Erlaubte Anzahl vonTeilnehmern 16Einheit(en) Verbindungsmethode Anschluss COM2  Handbuch des Teilnehmerg: Liste aller Handbücher Andem Adressenkonvertierung anpassen Abbrechen                                                                                                    | Anzahl der Teilnehmer/SPSen      | 1Einheit(en)                             |
| Port     COM1       Einstellungen nach Konvertierung                                                                                                    | Verbindungsmethode               |                                          |
| Einstellungen nach Konvertierung Gerät/PLC Hersteller YOKOGAWA Electric Corporation Serie Personal Computer Link SIO* Erlaubte Anzahl vonTeilnehmern 16Einheit(en) Verbindungsmethode Anschluss COM2 Hinndbuch des Teilnehmers Liste aller Handbücher Handbuch des Teilnehmers Adressenkonvertierung anpassen Abbrechen                                                                                                    | Port                             | COM1                                     |
| Einstellungen nach Konvertierung         Gerät/PLC         Hersteller       YOKOGAWA Electric Corporation         Serie       Personal Computer Link SIO*         Erlaubte Anzahl von Teilnehmern       16Einheit(en)         Verbindungsmethode       Anschluss         COM2       Iste aller Handbücher         Handbuch des Teilnehmera       Liste aller Handbücher         Andem       Adressenkonvertierung anpassen                                                                                                    |                                  |                                          |
| Einstellungen nach Konvertierung         Gerät/PLC         Hersteller       YOKOGAWA Electric Corporation         Serie       Personal Computer Link SIO*         Erlaubte Anzahl vonTeilnehmern       16Einheit(en)         Verbindungsmethode       Anschluss         COM2       Image: Computer Link Sio*         Handbüch:       Liste aller Handbücher         Andem       Adressenkonvertierung anpassen                                                                                                    | <u> </u>                         |                                          |
| Gerät/PI C<br>Hersteller YOKOGAWA Electric Corporation<br>Serie Personal Computer Link SIO*<br>Erlaubte Anzahl vonTeilnehmern 16Einheit(en)<br>Verbindungsmethode<br>Anschluss COM2<br>Handbüch des Teilnehmers Liste aller Handbücher<br>Andem Adressenkonvertierung anpassen Abbrechen                                                                                                    | Einstellungen nach Konvertierung |                                          |
| Hersteller       YOKOGAWA Electric Corporation         Serie       Personal Computer Link SIO*         Erlaubte Anzahl vonTeilnehmern       16Einheit(en)         Verbindungsmethode       Anschluss         COM2       Image: Computer Link Side         Handbuch des Teilnehmergs       Liste aller Handbücher         Andem       Adressenkonvertierung anpassen                                                                                                    | Gerät/PLC                        |                                          |
| Serie     Personal Computer Link SIO*       Erlaubte Anzahl vonTeilnehmern     16Einheit(en)       Verbindungsmethode     Anschluss       Anschluss     COM2       Handbuch des Teilnehmerg     Liste aller Handbücher       Andem     Adressenkonvertierung anpassen                                                                                                    | Hersteller                       | OKOGAWA Electric Corporation             |
| Erlaubte Anzahl vonTeilnehmern 16Einheit(en)<br>Verbindungsmethode<br>Anschluss COM2<br>Handbuch des Teilnehmers Liste aller Handbücher<br>Andem Adressenkonvertierung anpassen Abbrechen                                                                                                    | Serie                            | ersonal Computer Link SIO*               |
| Verbindungsmethode<br>Anschluss COM2<br>Handbuch des Teilnehmers Liste aller Handbücher<br>Andem Adressenkonvertierung anpassen Abbrechen                                                                                                    | Erlaubte Anzahl vonTeilnehmerr   | n 16Einheit(en)                          |
| Anschluss COM2  Handbuch des Teilnehmers Liste aller Handbücher Andem Adressenkonvertierung anpassen Abbrechen                                                                                                    | Verbindungsmethode               |                                          |
| Handbuch des Teilnehmers Liste aller Handbücher<br>Andem Adressenkonvertierung anpassen Abbrechen                                                                                                    | Anschluss                        | 0M2                                      |
| Handbuch des Teilnehmers         Liste aller Handbücher           Andem         Adressenkonvertierung anpassen         Abbrechen                                                                                                    |                                  |                                          |
| Ändem Adressenkonvertierung anpassen Abbrechen                                                                                                    | Handbuch des Teilnehmers         | Liste aller Handbücher                   |
|                                                                                                    | Ăndem A                          | Adressenkonvertierung anpassen Abbrechen |

4 Klicken Sie auf [Adresskonvertierung anpassen].

5 Bei Anzeige des Dialogfeldes [Adresskonvertierungsmethode] klicken Sie auf [Hinzufügen].

| 💰 Address Co    | nversion M   | ethod Specification                                                       | ×                     |
|-----------------|--------------|---------------------------------------------------------------------------|-----------------------|
| Vor der Verände | erung:       | Mitsubishi Electric Corporation A Series Computer Link                    |                       |
| Nach der Verän  | derung:      | YOKOGAWA Electric Corporation Personal Computer Link SIO                  |                       |
| Тур             | persteigen S | }ie Vor Bekehrung3eenden Sie Vor Bekehrung Übersteigen Sie Nach Bekehrung | Hinzufügen            |
|                 |              |                                                                           | Bearbeiten<br>Löschen |
|                 |              |                                                                           | Exportieren           |
|                 |              |                                                                           | Importieren           |
|                 |              |                                                                           |                       |
|                 |              |                                                                           |                       |
|                 |              |                                                                           |                       |
|                 |              |                                                                           |                       |
|                 |              |                                                                           |                       |
|                 |              |                                                                           |                       |
|                 |              |                                                                           |                       |
|                 |              |                                                                           | ·                     |
|                 |              | Konvertieren                                                              | bbrechen              |

6 Bei Anzeige des Dialogfeldes [Adresskonvertierungsschema registrieren], legen Sie den [Adresstyp], die Adresse [Anfang] und [Ende] vor Konvertierung sowie die Adresse [Anfang] nach Konvertierung fest.

| 💰 Adressko   | nvertierungsmust         | er registrieren 🛛 🗙                |
|--------------|--------------------------|------------------------------------|
| Adresstyp    |                          |                                    |
| O Bit        | <ul> <li>Wort</li> </ul> |                                    |
| Vor der Konv | vertierung: Mitsub       | vishi Electric Corporation Q/QnA S |
| Start        | [PLC2]D00100             |                                    |
| Ende         | [PLC2]D00200             |                                    |
| Nach der Ko  | nvertierung              |                                    |
| Start        | [PLC1]W00200             |                                    |
|              |                          | Registrieren Abbrechen             |

- 7 Klicken Sie auf [Registrieren].
- 8 Bei Anzeige des Dialogfeldes [Adresskonvertierungsmethode] und nach Hinzufügen des Konvertierungsschemas klicken Sie auf [Konvertieren].

| 💰 Address C   | onversion Method Specifical  | ion                             |                                | ×           |
|---------------|------------------------------|---------------------------------|--------------------------------|-------------|
| Vor der Verän | derung: Mitsubishi Electric  | Corporation A Series Computer   | r Link                         |             |
| Nach der Ver  | änderung: YOKOGAWA Ele       | ctric Corporation Personal Comp | outer Link SIO                 |             |
| Тур           | bersteigen Sie Vor Bekehrung | Beenden Sie Vor Bekehrung       | Übersteigen Sie Nach Bekehrung | Hinzufügen  |
| Wort          | [PLC2]D00100                 | [PLC2]D00200                    | [PLC2]1W00200                  | Bearbeiten  |
|               |                              |                                 |                                | Löschen     |
|               |                              |                                 |                                | Exportieren |
|               |                              |                                 |                                | Importieren |
|               |                              |                                 |                                |             |
|               |                              |                                 |                                |             |
|               |                              |                                 |                                |             |
|               |                              |                                 |                                |             |
|               |                              |                                 |                                |             |
|               |                              |                                 |                                |             |
|               |                              |                                 |                                |             |
|               |                              |                                 |                                |             |
|               |                              |                                 |                                |             |
|               |                              |                                 | Konvertieren A                 | bbrechen    |
|               |                              |                                 |                                |             |

| Nach Konvertierung des Teilnehmers müssen die Teilnehmeradressen                                                                                                    |
|----------------------------------------------------------------------------------------------------|
| sämtlicher Teilnehmer, D-Skripts, Alarme usw. neu gesetzt werden.                                                                                                    |
| Speichern Sie bitte auch alle Bildschirme, die sich eines auf [Bildschirm                                                                                               |
| ändern] eingestellten Spezialschalters bedienen.                                                                                                    |
| Bei Verwendung eines Ethernet-Kommunikationstreibers und Konvertierung<br>mehrfacher Teilnehmer können [UDP] und [TCP] nicht im gleichen Treiber<br>installiert werden. |
| z.B.: Wenn für [Teilnehmer 1] MELSEC A Typ Ethernet [UDP] bestimmt<br>wurde, kann für [Teilnehmer 2] nicht MELSEC A Ethernet Typ [TCP]<br>verwendet werden.             |
|                                                                                                    |

## 7.5 Verbinden mehrerer GPs an eine SPS

## 7.5.1 Einleitung

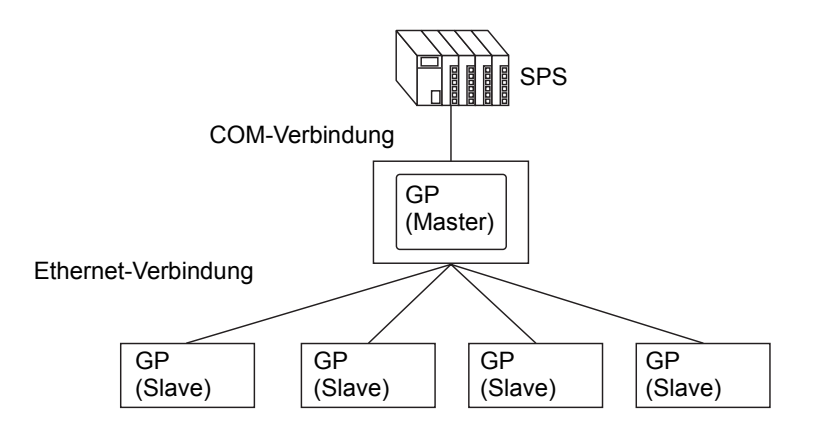

Es können eine Master-GP und 16 Slave-GPs mit einer SPS gleichzeitig verbunden werden. Es kommuniziert nur die Master-GP mit der SPS. Die Slave-GPs kommunizieren mit der Master-GP.

|           | • GP-Viewer EX kann nur mit dem Master verbunden werden.                     |
|-----------|------------------------------------------------------------------------------|
| ANMERNONO | Informationen über GP-Viewer EX finden Sie nachstehend.                      |
|           | Kapitel 36 "Anzeigen oder Bedienen eines Computers von der GP" (Seite 36-1)  |
|           | • Wenn dieselbe Steuer-Teilnehmeradresse (Teilnehmer) für mehrere GP-        |
|           | Einheiten für Elemente verwendet wird, wird diese möglicherweise nicht       |
|           | ordnungsgemäß funktionieren.                                                 |
|           | Wenn beispielsweise dieselbe Adresse für die Steuer-Wortadresse der          |
|           | Datenblock-Anzeigegrafiken eingestellt ist, wird die Grafik auf der Master-  |
|           | GP möglicherweise nicht aktualisiert und stattdessen wird die Grafik auf der |
|           | Slave-GP aktualisiert, selbst wenn die Aktualiserungsaktion für die Grafik   |
|           | von der Master-GP ausgeht. Richten Sie bitte eine eindeutige Adresse für     |
|           | jede GP ein, wenn diese Art von Fehler auftritt.                             |
| •         | • Wählen Sie in den [Systemeinstellungen] der Seite [Geräteeinstellungen],   |
|           | Registerkarte [Anzeige] das Optionsfeld [Im Teilnehmer wiedergeben] aus,     |
|           | damit dieselbe Startadresse für den Systembereich für Master und Slaves      |
|           | verwendet wird und alle GP-Einheiten diese Werte teilen.                     |
|           | Wenn Sie beispielsweise [Aktueller Bildschirm] gemeinsam nutzen, können      |
|           | alle Bildschirme auf dem Master und den Slave-GPs gleichzeitig geändert      |
|           | werden.                                                                      |

## Kompatible Modelle

| Series         | Тур       | Modellnummer                                   |
|----------------|-----------|------------------------------------------------|
| GP-3000 Series | GP3200A   | AGP3200-A1-D24                                 |
|                | GP3200T   | AGP3200-T1-D24                                 |
|                | GP-3300HL | AGP3300H-L1-D24                                |
|                | GP-3300HS | AGP3300H-S1-D24                                |
|                | GP-3310HT | AGP3310H-T1-D24                                |
|                | GP3300L   | AGP3300-L1-D24 Rev.4 oder spätere Ausgabe      |
|                |           | AGP3300-L1-D24-D81K Rev.4 oder spätere Ausgabe |
|                |           | AGP3300-L1-D24-D81C Rev.4 oder spätere Ausgabe |
|                |           | AGP3300-L1-D24-FN1M Rev.4 oder spätere Ausgabe |
|                |           | AGP3300-L1-D24-CA1M Rev.4 oder spätere Ausgabe |
|                | GP3300S   | AGP3300-S1-D24 Rev.4 oder spätere Ausgabe      |
|                |           | AGP3300-S1-D24-D81K Rev.4 oder spätere Ausgabe |
|                |           | AGP3300-S1-D24-D81C Rev.4 oder spätere Ausgabe |
|                |           | AGP3300-S1-D24-CA1M Rev.4 oder spätere Ausgabe |
|                | GP3300T   | AGP3300-T1-D24 Rev.4 oder spätere Ausgabe      |
|                |           | AGP3300-T1-D24-D81K Rev.4 oder spätere Ausgabe |
|                |           | AGP3300-T1-D24-D81C Rev.4 oder spätere Ausgabe |
|                |           | AGP3300-T1-D24-FN1M Rev.4 oder spätere Ausgabe |
|                |           | AGP3300-T1-D24-CA1M Rev.4 oder spätere Ausgabe |
|                | GP3400S   | AGP3400-S1-D24                                 |
|                |           | AGP3400-S1-D24-D81K                            |
|                |           | AGP3400-S1-D24-D81C                            |
|                |           | AGP3300-S1-D24-CA1M                            |
|                | GP3400T   | AGP3400-T1-D24                                 |
|                |           | AGP3400-T1-D24-D81K                            |
|                |           | AGP3400-T1-D24-D81C                            |
|                |           | AGP3400-T1-D24-FN1M                            |
|                |           | AGP3400-T1-D24-CA1M                            |
|                | GP3450T   | AGP3450-T1-D24                                 |
|                | GP3500L   | AGP3500-L1-D24                                 |
|                |           | AGP3500-L1-D24-D81C                            |
|                | GP3500S   | AGP3500-S1-D24                                 |
|                |           | AGP3500-S1-D24-D81K                            |
|                |           | AGP3500-S1-D24-D81C                            |
|                |           | AGP3500-S1-AF                                  |
|                |           | AGP3500-S1-AF-D81K                             |
|                |           | AGP3500-S1-AF-D81C                             |
|                |           | AGP3300-S1-D24-CA1M                            |
|                |           | AGP3500-S1-AF-CA1M                             |

| Series         | Тур     | Modellnummer        |
|----------------|---------|---------------------|
| GP-3000 Series | GP3500T | AGP3500-T1-D24      |
|                |         | AGP3500-T1-D24-D81K |
|                |         | AGP3500-T1-D24-D81C |
|                |         | AGP3500-T1-D24-FN1M |
|                |         | AGP3500-T1-AF       |
|                |         | AGP3500-T1-AF-D81K  |
|                |         | AGP3500-T1-AF-D81C  |
|                |         | AGP3500-T1-AF-FN1M  |
|                |         | AGP3500-T1-D24-CA1M |
|                |         | AGP3500-S1-AF-CA1M  |
|                | GP3510T | AGP3510-T1-AF       |
|                |         | AGP3510-T1-AF-CA1M  |
|                | GP3550T | AGP3550-T1-AF       |
|                | GP3560T | AGP3560-T1-AF       |
|                | GP3600T | AGP3600-T1-AF       |
|                |         | AGP3600-T1-AF-D81K  |
|                |         | AGP3600-T1-AF-D81C  |
|                |         | AGP3600-T1-AF-FN1M  |
|                |         | AGP3600-T1-D24      |
|                |         | AGP3600-T1-D24-D81K |
|                |         | AGP3600-T1-D24-D81C |
|                |         | AGP3600-T1-D24-FN1M |
|                |         | AGP3300-T1-D24-CA1M |
|                |         | AGP3600-T1-AF-CA1M  |
|                | GP3650T | AGP3650-T1-AF       |
|                | GP3750T | AGP3750-T1-AF       |
|                |         | AGP3750-T1-D24      |

| Series     | Тур      | Modellnummer        |
|------------|----------|---------------------|
| IPC Series | PS-2000B | PS2000B-41          |
|            | PS-3450A | PS3650A-T41         |
|            |          | PS3450A-24V         |
|            | PS-3451A | PS3451A-T41-24V     |
|            | PS-3650A | PS3650A-T41         |
|            | PS-3651A | PS3651A-T41         |
|            | PS-3700A | PS3700A-T41-ASU-P41 |
|            | PS-3710A | PS3710A-T41         |
|            |          | PS3710A-T41-PA1     |
|            | PS-3711A | PS3711A-T41-24V     |
|            | APL-3*00 | APL3000-BA          |
|            |          | APL3000-BD          |
|            |          | APL3600-TA          |
|            |          | APL3600-TD          |
|            |          | APL3600-KA          |
|            |          | APL3600-KD          |
|            |          | APL3700-TA          |
|            |          | APL3700-TD          |
|            |          | APL3700-KA          |
|            |          | APL3700-KD          |
|            |          | APL3900-TA          |
|            |          | APL3900-TD          |

## 7.5.2 Einrichtungsverfahren

| <ul> <li>Vorbereiten von Projekten zur Übertragung für die entsprechenden GPs.<br/>Erstellen Sie alle Projekte mit der gleichen Version von GP-Pro EX und<br/>verwenden Sie dieselben Einstellungen für die Teilnehmer/SPS.</li> <li>Weitere Informationen hierzu entnehmen Sie bitte Ihrem<br/>Einstellungshandbuch.</li> </ul> | WICHTIG • | Wenn der gesamte Kommunikationsverkehr der verbundenen GPs den<br>oberen Grenzwert des max. konstanten Kommunikationsverkehrs übersteigt,<br>wird dem Slave, der versucht hat, eine Verbindung herzustellen, der Zugriff<br>verweigert. Außerdem wird bei Übersteigen des oberen Grenzwertes durch<br>die Master-GP das Verbinden der Slave-GPs nicht möglich sein.<br>Ziehen Sie bei Erstellen der Projektdaten den Datenverkehr in Betracht.<br>Weitere Informationen zum oberen Grenzwert des Datenverkehrs und wie<br>man ihn berechnet, finden Sie unter folgendem Abschnitt: |
|----------------------------------------------------------------------------------------------------|-----------|----------------------------------------------------------------------------------------------------|
|                                                                                                    | ANMERKUNG | Vorbereiten von Projekten zur Übertragung für die entsprechenden GPs.<br>Erstellen Sie alle Projekte mit der gleichen Version von GP-Pro EX und<br>verwenden Sie dieselben Einstellungen für die Teilnehmer/SPS.<br>Weitere Informationen hierzu entnehmen Sie bitte Ihrem<br>Einstellungshandbuch.                                                                                                    |

1 Wählen Sie im Menü [Projekt (F)] den Befehl [Systemeinstellungen (C)] aus oder klicken Sie auf system Einstellungsfensters. Der Bildschirm [Geräteeinstellungen] des Systemeinstellungsfensters. Der Bildschirm [Geräteeinstellungen] wird angezeigt. Klicken Sie auf die Registerkarte [Erweiterte Einstellungen].

| Gerätetyp                                   |                                                                                                    |
|---------------------------------------------|----------------------------------------------------------------------------------------------------|
| Gerätekonfiguration Laufzeiteinstellungen A | ktionseinstellungen   Logikeinstellungen   Systembereichseinstellunger   Erweiterte Einstellungen   Fernanzeigen |
| Bildschirmeinstellungen                     |                                                                                                    |
| Bildschirmnummer beim Start                 | 1 🗄 🏢                                                                                                    |
| Datentyp der Bildschirmnr.                  | ⊙ Bin O BCD                                                                                                    |
| Bildschirmwechsel                           |                                                                                                    |
| 🔽 Im Teilnehmer wiedergeben                 |                                                                                                    |
| Startzeit                                   | 0 🔁 🏢 Sekunden                                                                                                   |
| Standby-Modus-Einstellungen                 | Kein(e)                                                                                                    |
| Standby-Modus-Zeit                          | 1 📑 🧱 Minuten                                                                                                    |
| Bildschirmnr. im Standby-Modus              |                                                                                                    |

2 Wählen Sie von [Ethernet Multilink-Einstellungen] das Optionsfeld [Ethernet Multilink aktivieren] aus. Wählen Sie im [Modus] den Master oder die Slave-GP aus, die das Projekt übertragen soll und geben die IP-Adresse der Master-GP in der [Master-IP-Adresse] ein.

| hernet Multilink-Einst | ellungen     |         |
|------------------------|--------------|---------|
| 🔽 Ethernet Multilink   | k aktivieren |         |
| Modus                  |              |         |
| Master IP-Adresse      | 0 0 0        | Filtern |

|           | Klicken Sie beim Einstellen auf [Filtern] und wählen das Optionsfeld [Filter-                                                                             |
|-----------|----------------------------------------------------------------------------------------------------|
| ANMERKUNG | Einstellungen] aus, damit nur Slave-GPs mit einer bestimmten IP-Adresse                                                                                   |
|           | verbunden werden können.                                                                                                    |
|           | "7.7.3 Systemeinstellungen [Geräteeinstellungen] - [Erweiterte Einstellungen] -<br>[Ethernet Multilink-Einstellungen] Einstellungsanleitung" (seite 7-50) |

**3** Erstellen Sie die Bildschirmdaten und übertragen Sie diese an die GP.

## 7.5.3 Wie man den Kommunikationsverkehr berechnet

- Erstellen Sie einen Bildschirm (PRX), damit der gesamte Kommunikationsverkehr (Stationskonstante) der Master-GP, von GP-Viewer EX und den Slave-GPs die Summe von 8090 nicht übersteigt. Wenn der gesamte Kommunikationsverkehr (Stationskonstante) den oberen Grenzwert übersteigt, wird dem Slave, der versucht hat, eine Verbindung herzustellen, der Zugriff verweigert. Wenn der obere Grenzwert außerdem von der Master-GP überschritten wird, können die Slave-GPs nicht verbunden werden.
- 1 Überprüfen Sie zuerst die Anzahl der für Elemente und D-Skript festgelegten Adressen, wenn mehrere GPs verbunden sind.

Wählen Sie im Menü [Bildschirm (S)] die [Bildschirminformationen (I] aus, unter denen Sie die Anzahl der der Adressen sehen können.

• Stellen Sie sicher, dass für alle Bildschirme die Gesamtzahl aller Adressen (Elemente), sowie die Gesamtzahl der Adressen (D-Skript) 475 nicht übersteigt.

| lyp<br>Nummer<br>Titel         | Basis<br>0001<br>Global Interlock |
|--------------------------------|-----------------------------------|
| Sicherheitslevel               | 0                                 |
| Zu sendende Daten              |                                   |
| Größe                          | 160 Butes (0.0%)                  |
| Anzahl von Adressen (Elemente) | 0 (Max1,152)                      |
| Anzahl von Adressen (D-Skript) | 0 (Max1,152)                      |
| Informationen                  | 0 (HGA1,024)                      |
|                                |                                   |
|                                |                                   |

2 Berechnen Sie den Kommunikationsverkehr (Stationskonstante) jeder GP.

Kommunikationsverkehr (Stationskonstante) = Anzahl der Adressen (Elemente) + Anzahl der Adressen (D-Skript) + Kommunikationsverkehr (Sound-Konstante) + Kommunikationsverkehr (Alarmkonstante) + Kommunikationsverkehr (Abtastkonstante)

ANMERKUNG

Der konstante Kommunikationsverkehr von Sound, Alarm und Abtastung wird am unteren Ende des Bildschirms angezeigt, wenn das Projekt gespeichert wird. 3 Summe des Kommunikationsverkehr (Stationskonstante) jeder GP.

• Wenn die Summe des Kommunikationsverkehrs (Stationskonstante) den oberen Grenzwert übersteigt und die Verbindung fehlschlägt, verringern Sie vor der Übertragung den Sound, den Alarm oder die Abtastdaten, bevor Sie versuchen, erneut eine Verbindung herzustellen.

## 7.6 Aktivieren Sie in einer Mehrfach-GP-Umgebung nur eine GP

## 7.6.1 Einleitung

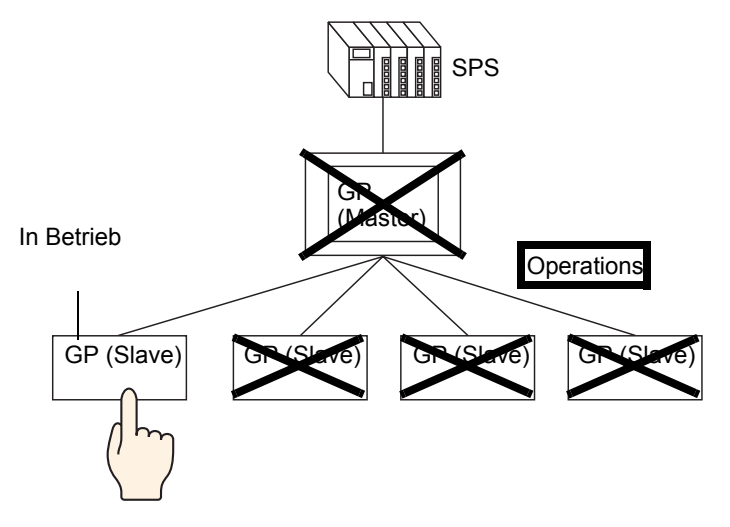

Wenn mehrere GPs mit der SPS verbunden sind, kann eine Operationsverriegelung eingerichtet werden, damit die Touch-Operation anderer GPs deaktiviert wird, während eine GP in Betrieb ist.

| ANMERKUNG | Weitere Informationen zu kompatiblen Modellen finden Sie im folgenden<br>Abschnitt.                                                                                                    |
|-----------|----------------------------------------------------------------------------------------------------|
|           | <sup>☞</sup> "7.5.1 Einleitung ■ Kompatible Modelle" (seite 7-29)                                                                                                    |
|           | Wenn die Operations-Verriegelungsfunktion aktiviert ist, wird die erste GP, von der aus operiert wird, die GP sein, von der verriegelt wird und die Touch-Operationen aller anderen GPs werden verriegelt, ungeachtet ob es sich dabei um die Master-GP, Slave-GP oder GP-Viewer handelt.                         |
| •         | EX finden Sie im folgenden Abschnitt:                                                                                                    |
|           | <sup>C</sup> Kapitel 36 "Anzeigen oder Bedienen eines Computers von der GP" (Seite 36-1)                                                                                                    |
|           | Während die Operationsverriegelung aktiviert ist, wird Touch auf den GPs<br>nicht funktionieren, außer auf der GP, von der die Verriegelung ausging;<br>Touch wird jedoch innerhalb der Master- und Slave-GPs, des D-Skripts, des<br>Triggers, des Kontaktplanprogramms und des SPS-Logikprogramms<br>ausgeführt. |
| •         | Abhängig vom Kommunikationsstatus und der Systemkonfiguration, können<br>andere Touch-Operationen möglicherweise deaktiviert und die Reaktionszeit<br>langsam sein, während die Verriegelung mit dem Bildschirm-Touch bzw. dem<br>Operations-Verriegelungsschalter abgerufen/aktualisiert wird.                   |
| •         | Wenn Bildschirm-Touch sofort nach dem Verbinden oder nach                                                                                                    |
|           | Wiederherstellung einer unterbrochenen Verbindung ausgeführt wird, kann<br>ein Fehler auftreten.                                                                                                    |
|           | Werte werden in Ethernet Multilink in die Master-Station bei Auftreten eines<br>Fehlers geschrieben. Wenn die Operations-Verriegelungsfunktion in GP-<br>Viewer EX verwendet wird, werden die Werte ebenfalls nicht in die Anzeige<br>geschrieben.                                                                |
| •         | Die Funktionstaste, die für tragbare GPs festgelegt ist, unterliegt ebenfalls der Operations-Verriegelung.                                                                                                    |
| •         | Der von einem Master verarbeitete Kommunikationsverkehr der                                                                                                    |
|           | Stationskonstante, kann durch Referenz auf die Systemvariable                                                                                                    |
|           | #H_EtherLink_ConstCommuniMemInfo überprüft werden.                                                                                                    |
| •         | Die Verriegelungsinformationen werden auf dem Standby-GP-Bildschirm angezeigt.                                                                                                    |
|           | "7.6.3 GP-Bildschirm während aktivierter Operationsverriegelung" (seite 7-41)                                                                                                    |

## 7.6.2 Einrichtungsverfahren

Die Operationsverriegelung kann auf zwei Arten eingerichtet werden.

- Berühren Sie den Bildschirm, um eine Operationsverriegelung einzurichten.
- Legen Sie den [Operations-Verriegelungsschalter] ab.

## Berühren Sie den Bildschirm, um eine Operationsverriegelung einzurichten.

Wenn der Bildschirm einer GP berührt wird, wird die Touch-Operation auf den anderen GPs deaktiviert.

 Weitere Einzelheiten hierzu entnehmen Sie bitte Ihrem Einstellungshandbuch.
 ""7.7.3 Systemeinstellungen [Geräteeinstellungen] - [Erweiterte Einstellungen] -[Ethernet Multilink-Einstellungen] Einstellungsanleitung" (seite 7-50)

1 Wählen Sie im Menü [Projekt (F)] den Befehl [Systemeinstellungen (C)] aus oder klicken Sie auf system und klicken dann auf [Geräteeinstellungen] des Systemeinstellungstensters. Der Bildschirm [Geräteeinstellungen] wird angezeigt. Klicken Sie auf die Registerkarte [Erweiterte Einstellungen].

| Gerätetyp                                 |                           |                   |                            |                          |              |
|-------------------------------------------|---------------------------|-------------------|----------------------------|--------------------------|--------------|
| Gerätekonfiguration Laufzeiteinstellungen | Aktionseinstellungen   La | ogikeinstellungen | Systembereichseinstellunge | Erweiterte Einstellungen | Fernanzeigen |
| Bildschirmeinstellungen                   |                           |                   |                            |                          |              |
| Bildschirmnummer beim Start               | 1 🗄 🔳                     |                   |                            |                          |              |
| Datentyp der Bildschirmnr.                | 🖲 Bin 🔿 BCD               |                   |                            |                          |              |
| Bildschirmwechsel                         |                           |                   |                            |                          |              |
| 🔽 Im Teilnehmer wiedergeben               |                           |                   |                            |                          |              |
| Startzeit                                 | 0 🗦 🔠                     | Sekunden          |                            |                          |              |
| Standby-Modus-Einstellungen               | Kein(e)                   | •                 |                            |                          |              |
| Standby-Modus-Zeit                        | 1 🗦 🏢                     | Minuten           |                            |                          |              |
| Bildschirmnr. im Standby-Modus            | 1 🕂 🏢                     |                   |                            |                          |              |

**2** Wählen Sie unter [Operationsverriegelung] die Optionsfelder [Operationsverriegelung aktivieren] und [Bildschirm-Touch verriegeln] aus.

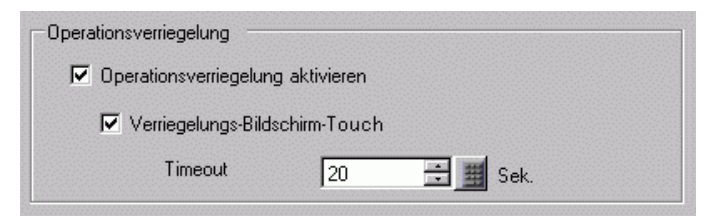

**3** Legen Sie die Anzahl der Sekunden in [Timeout] fest, nachdem die Verriegelung automatisch aufgehoben wird, wenn keine neue Touch-Operation von der GP, von der die Verriegelung ausgeht, vorgenommen wird.

## ■ Legen Sie den [Operations-Verriegelungsschalter] ab.

Durch Berühren des Operations-Verriegelungsschalters wird die Operationsverriegelung eingestellt und aufgehoben.

Eine GP, auf der ein Operations-Verriegelungsschalter berührt wird, um die Verriegelung durchzuführen, wird zur GP, von der die Verriegelung ausgeht. Um die Verriegelung aufzuheben, muss der Entriegelungsschalter auf der GP, von der die Verriegelung ausging, berührt werden.

| ANMERKUNG | Weitere Einzelheiten hierzu entnehmen Sie bitte Ihrem<br>Einstellungshandbuch.                                                                                                    |
|-----------|----------------------------------------------------------------------------------------------------|
|           | "10.15.4 Spezial-Schalter" (seite 10-74)                                                                                                    |
|           | Einzelheiten zum Ablegen von Elementen oder Festlegen von Adressen,<br>Formen, Farben und Beschriftungen, erfahren Sie unter "Verfahren zur<br>Elementbearbeitung".<br>© "8.6.1 Bearbeiten von Elementen" (seite 8-51) |

 Wählen Sie im Menü [Projekt (F)] den Befehl [Systemeinstellungen (C)] aus oder klicken Sie auf system und klicken dann auf [Geräteeinstellungen] des Systemeinstellungsfensters. Der Bildschirm [Geräteeinstellungen] wird angezeigt. Klicken Sie auf die Registerkarte [Erweiterte Einstellungen].

| Gerätetyp            |                       |                      |                    |                             |                          |              |
|----------------------|-----------------------|----------------------|--------------------|-----------------------------|--------------------------|--------------|
| Gerätekonfiguration  | Laufzeiteinstellungen | Aktionseinstellungen | Logikeinstellungen | Systembereichseinstellungen | Erweiterte Einstellungen | Fernanzeiger |
| Bildschirmeinstellur | ngen                  |                      |                    |                             |                          | •            |
| Bildschirmnumme      | r beim Start          | 1 🗦                  |                    |                             |                          |              |
| Datentyp der Bild    | lschirmnr.            | 🖲 Bin 🔘 BCI          | )                  |                             |                          |              |
| Bildschirmwechse     | el                    |                      |                    |                             |                          |              |
| 🔽 Im Teilneh         | mer wiedergeben       |                      |                    |                             |                          |              |
| Startzeit            |                       | 0 🗧                  | 📕 Sekunden         |                             |                          |              |
| Standby-Modus-E      | instellungen          | Kein(e)              | -                  |                             |                          |              |
| Standby-Mod          | us-Zeit               | 1 🗧                  | Minuten            |                             |                          |              |
| Bildschirmnr. i      | im Standby-Modus      | 1                    |                    |                             |                          |              |

**2** Wählen Sie unter [Operationsverriegelung] das Optionsfeld [Operationsverriegelung aktivieren] aus.

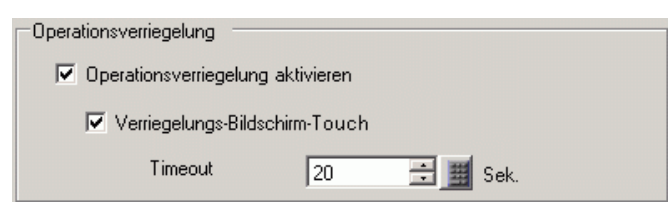

**3** Legen Sie die Anzahl der Sekunden in [Timeout] fest, nachdem die Verriegelung automatisch aufgehoben wird, wenn keine neue Touch-Operation von der GP, von der die Verriegelung ausgeht, vorgenommen wird.

- 4 Zeigen Sie im Menü [Elemente (P)] auf [Schalter (C)] und klicken Sie dann auf [Spezial-Schalter (P)] oder klicken Sie auf s, um den Schalter zu positionieren.
- 5 Doppelklicken Sie auf den abgelegten Schalter. Das folgende Dialogfenster wird angezeigt.

| Schalter/Lampe                                                                   | ×                                                                                                    | 1 |
|----------------------------------------------------------------------------------|----------------------------------------------------------------------------------------------------|---|
| Element-ID<br>SL_0001<br>Kommentar<br>Normal<br>Grafik auswählen<br>Keine Grafik | Schaltfunktion       Schalter-Allgemein       Lampen-Funktion       Farbe       Beschriftung         Mehrfachschalterliste       Spezial-Schalter       Wort-       Bildschirr       Spezial-         Spezial-Schalter       Bit-Schalter       Schalter       Schalter       Schalter         Spezial-Schalter       Bit-Schalter       Schalter       Schalter       Schalter         Spezial-Schalter       Spezialaktion       Fensteranzeige       Fenster-ID       Image: Schalter       Schalter         Entfernen       Dupfizieren       Image: Schalter       Image: Schalter       Image: Schalter       Image: Schalter |   |
| Hilfe (H)                                                                        | OK (0) Abbrechen                                                                                                    | ] |

- 6 Wählen Sie in [Grafik auswählen] die Form des Schalters aus.
- 7 Wählen Sie unter [Spezialaktion] die [Operationsverriegelung] und unter [Aktion] den gewünschten Schaltertyp aus.

| Operationsve  | rriegelung                  | <b>•</b> |
|---------------|-----------------------------|----------|
| Aktion        |                             |          |
| Verriegeln un | d Entriegeln                | -        |
| 🗖 Die Verrie  | gelung nicht automatisch au | ifheben  |

• Wählen Sie das Optionsfeld [Nicht automatisch entriegeln] aus und die Verriegelung wird nicht aufgehoben, selbst wenn die in [Timeout] bestimmte Zeit abgelaufen ist. Um die Verriegelung aufzuheben, muss [Aktion] auf [Verriegeln und Entriegeln] gestellt sein, oder es muss ein Spezialschalter zum [Entriegeln] abgelegt werden.

8 Legen Sie je nach Bedarf die Farbe und den Anzeigetext für den Schalter auf den Registerkarten [Farbe] und [Beschriftung] fest, und klicken Sie auf [OK].

|           | Abhängig von der Form, kann die Farbe eventuell nicht geändert werden.  |
|-----------|-------------------------------------------------------------------------|
| ANMERRONG | Wählen Sie den Schalter aus und drücken die [F2]-Taste, um den Text der |
|           | Beschriftung direkt zu bearbeiten.                                      |

## 7.6.3 GP-Bildschirm während aktivierter Operationsverriegelung

Während die Operationsverriegelung aktiviert ist, wird der folgende Bildschirm auf den GPs (außer der GP, von der die Verriegelung ausgeht) erscheinen und eine Operation durch Touch ist deaktiviert.

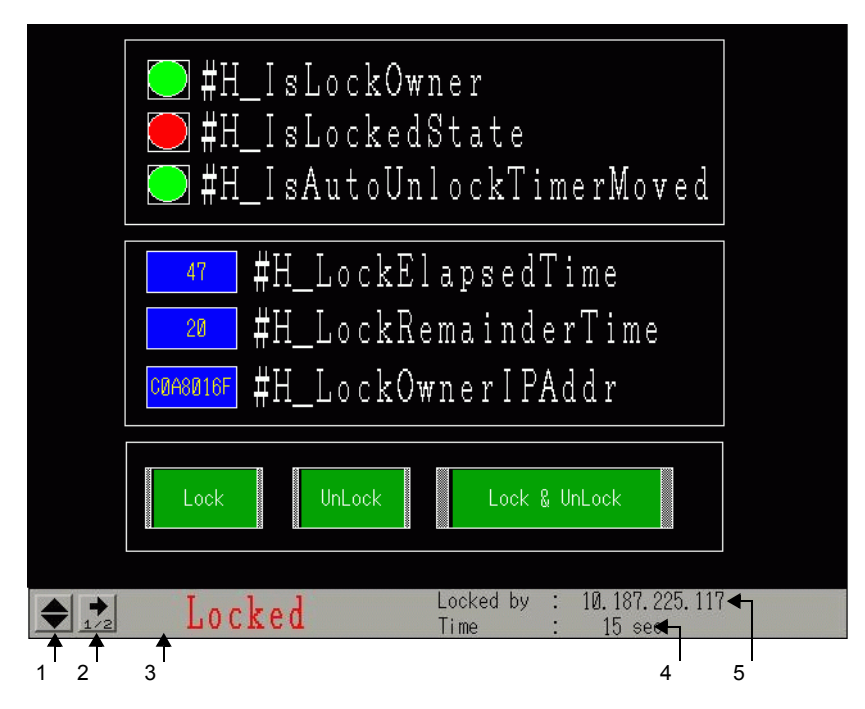

|   | Anzeigeinhalt                                                                                                    |
|---|----------------------------------------------------------------------------------------------------|
| 1 | Ändert die Anzeigeposition der Beschriftung zwischen dem oberen und                                                                                                    |
|   | unteren Ende des Bildschirms.                                                                                                    |
| 2 | Wechselt den Bildschirm zur zweiten Bildschirmseite.                                                                                                    |
|   | Locked by : 10. 187. 225. 1) 7<br>Time : 15 sec                                                                                                    |
|   | Auf der zweiten Bildschirmseite wird der Stationsname der GP angezeigt, von<br>der die Verriegelung ausgeht. Wenn es sich bei der GP, von der die<br>Verriegelung ausgeht, um GP-Viewer handelt, wird nichts angezeigt.                                                                                                 |
| 3 | Zeigt an, dass für den Bildschirm eine Operationsverriegelung aktiviert wurde. Blinkt während einer Operationsverriegelung.                                                                                                    |
| 4 | Zeigt die Zeit an, bis die Operationsverriegelung automatisch entriegelt wird.<br>Wenn die verbleibende Zeit 0 beträgt, wird die Operationsverriegelung<br>entriegelt. Wenn man sich auf der zweiten Seite befindet, wird die Zeit<br>angezeigt, die verstrichen ist, seitdem die Operationsverriegelung aktiviert ist. |
| 5 | Zeigt die IP-Adresse der GP an, von der die Verriegelung ausgeht.                                                                                                    |

|            | Da der Verriegelungsstatus nicht auf der GP angezeigt wird, von der die     |
|------------|-----------------------------------------------------------------------------|
| Anmentonio | Verriegelung ausgeht, kann sie nicht auf dieser GP überprüft werden, selbst |
|            | wenn sie unabsichtlich verriegelt wurde. Zum Überprüfen des Status der GP,  |
|            | von der die Verriegelung ausgeht, fügen Sie dem Operations-                 |
|            | Verriegelungsschalter eine Lampenfunktion hinzu. Teilen Sie der             |
|            | Lampenfunktion die Systemvariable "#H IsLockOwner" zu, um den Status        |
|            | festzulegen, damit Verriegeln und Entriegeln umgeschaltet werden kann und   |
|            | der Verriegelungsstatus von der GP aus überprüft werden kann, von der die   |
|            | Verriegelung ausging.                                                       |
| •          | Für den Stationsnamen ist der Text, der angezeigt werden kann, von der      |
|            | Bildschirmgröße abhängig.                                                   |
|            | OVCA Angeige: Die gy 17 Zeichen                                             |

QVGA-Anzeige: Bis zu 17 Zeichen VGA-Anzeige: Bis zu 26 Zeichen

## 7.7 Einstellungsanleitung

## 7.7.1 [Teilnehmer/SPS ändern] Einstellungsanleitung

Klicken Sie auf der Seite [Teilnehmer/SPS] auf [Teilnehmer ändern] und das folgende Dialogfeld erscheint. Wählen Sie den Teilnehmertyp aus, zu dem Sie wechseln möchten.

| 💰 Teilnehmer ändern              | ×                                        |
|----------------------------------|------------------------------------------|
| Aktuelle Einstellungen           |                                          |
| Teilnehmer                       |                                          |
| Hersteller                       | Mitsubishi Electric Corporation          |
| Serie                            | Q/QnA Serial Communication               |
| Anzahl der Teilnehmer/SPSen      | 1Einheit(en)                             |
| Verbindungsmethode               |                                          |
| Port                             | COM1                                     |
|                                  |                                          |
| Л                                |                                          |
| Einstellungen nach Konvertierung |                                          |
| Gerät/PLC                        |                                          |
| Hersteller                       | OKOGAWA Electric Corporation             |
| Serie                            | Personal Computer Link SIO*              |
|                                  |                                          |
| Erlaubte Anzahl vonTeilnehmer    | rn 16Einheit(en)                         |
| Verbindungsmethode               |                                          |
| Anschluss                        | COM2                                     |
|                                  | Linte elles Linedhöch er                 |
|                                  |                                          |
| Andem                            | Adressenkonvertierung anpassen Abbrechen |

| Eir        | nstellung                    | Beschreibung                                                                    |  |
|------------|------------------------------|---------------------------------------------------------------------------------|--|
| en         | Hersteller                   | Zeigt den Hersteller des aktuellen Teilnehmers an.                              |  |
| bur        | Series                       | Zeigt die Serie der aktuell festgelegten SPS an.                                |  |
| instellu   | Anzahl der<br>Teilnehmer/SPS | Zeigt die Anzahl der verbundenen Teilnehmer für das aktuell festgelegte SPS an. |  |
| Aktuelle E | Port                         | Zeigt den Verbindungs-Port des aktuell angegebenen Teilnehmers/SPS an.          |  |

| ng                       | Hersteller                                              | Legt den Hersteller des neuen Teilnehmers fest.                                                                                                    |  |
|--------------------------|---------------------------------------------------------|----------------------------------------------------------------------------------------------------|--|
| eru                      | Series                                                  | Legt der Serie des neuen Teilnehmers fest.                                                                                                    |  |
| Konverti                 | Erlaubte Anzahl<br>von Teilnehmern/<br>SPS              | Zeigt die Anzahl der Teilnehmer, die mit dem neuen Teilnehmer verbunden werden können, an.                                                                                                    |  |
| Einstellungen nach der   | Port                                                    | Wählen Sie einen Port für die neue SPS unter [COM1], [COM2],<br>[Ethernet (UDP)] oder [Ethernet (TCP)] aus.                                                                                                    |  |
| Infe<br>Sie<br>Tei<br>Ha | ormationen finden<br>e in diesem<br>Inehmer-<br>ndbuch. | Zeigt die Seite eines geänderten Teilnehmers im Handbuch "GP-Pro EX Device/PLC Manual".                                                                                                    |  |
| Ha<br>Tei                | ndbuch des<br>Inehmer/SPS                               | Zeigt die oberste Seite des "Handbuches "GP-Pro EX Device/PLC Manual" an.                                                                                                    |  |
| Än                       | dern                                                    | <ul> <li>Ändert den Teilnehmertyp, ohne dass ein Adresskonvertierungsschema<br/>bestimmt wird.</li> <li>ANMERKUNG</li> <li>Da kein Adresskonvertierungsschema bestimmt wurde, wird die<br/>Adresse u.U. nicht ordnungsgemäß angezeigt, wenn kein<br/>Zieladressencode vorhanden ist.</li> </ul> |  |
| Ad<br>ng                 | ressenkonvertieru<br>anpassen                           | Ändert den Teilnehmertyp, indem ein Adresskonvertierungsschema<br>bestimmt wird. Legen Sie den Bereich der letzten Adresse sowie die<br>Anfangsadresse des Teilnehmers fest.                                                                                                    |  |
| Abbrechen                |                                                         | Annulliert die Einstellungen des neuen Teilnehmers.                                                                                                    |  |

## 7.7.2 Einstellungshinweise [Addressenkonvertierungsmethode]

Im Dialogfeld [Teilnehmer ändern] klicken Sie auf [Adresskonvertierung anpassen] und folgendes Dialogfeld wird angezeigt. Bei Ändern des Teilnehmertyps kann man einen Adresskonvertierungsbereich bestimmen.

| <i></i> Address Co | nversion M | ethod Specificat    | ion                             |                                | ×           |
|--------------------|------------|---------------------|---------------------------------|--------------------------------|-------------|
| Vor der Verände    | erung:     | Mitsubishi Electric | Corporation A Series Computer   | r Link                         |             |
| Nach der Verän     | derung:    | YOKOGAWA Elec       | ctric Corporation Personal Comp | outer Link SIO                 |             |
| Тур                | bersteigen | Sie Vor Bekehrung   | Beenden Sie Vor Bekehrung       | Übersteigen Sie Nach Bekehrung | Hinzufügen  |
| Wort               | [PLC2]D00  | 100                 | [PLC2]D00200                    | [PLC2]1W00200                  | Bearbeiten  |
|                    |            |                     |                                 |                                | Löschen     |
|                    |            |                     |                                 |                                | Exportieren |
|                    |            |                     |                                 |                                | Importieren |
|                    |            |                     |                                 |                                |             |
|                    |            |                     |                                 |                                |             |
|                    |            |                     |                                 |                                |             |
|                    |            |                     |                                 |                                |             |
|                    |            |                     |                                 |                                |             |
|                    |            |                     |                                 |                                |             |
|                    |            |                     |                                 |                                |             |
|                    |            |                     |                                 |                                |             |
|                    |            |                     |                                 |                                |             |
|                    |            |                     |                                 | Konvertieren                   |             |
|                    |            |                     |                                 |                                | ///         |

| Einstellung                 | Beschreibung                                                                             |  |
|-----------------------------|------------------------------------------------------------------------------------------|--|
| Vor der Veränderung         | Zeigt den Hersteller des Teilnehmers und die Serie der alten SPS an.                     |  |
| Nach der<br>Veränderung     | Zeigt den Hersteller des Teilnehmers und die Serie der neuen SPS an.                     |  |
| Тур                         | Zeigt je nach Konvertierungsadresstyp [Wort] oder [Bit] an.                              |  |
| Konvertierungsstart         | Zeigt den Startwert der vor der Adresskonvertierung verwendeten Teilnehmeradresse an.    |  |
| Konvertierungsende          | Zeigt den Endwert der vor der Adresskonvertierung verwendeten<br>Teilnehmeradresse an.   |  |
| Konvertierungs-<br>ergebnis | Zeigt den Startwert der vor der Adresskonvertierung verwendeten<br>Teilnehmeradresse an. |  |

| Einstellung               | Beschreibung                                                                                                    |  |  |
|---------------------------|----------------------------------------------------------------------------------------------------|--|--|
| Hinzufügen/<br>Bearbeiten | Hinzufügen/Bearbeiten neuer Einstellungen für ein<br>Adresskonvertierungsschema. Das folgende Dialogfenster wird angezeigt.                                                                                                    |  |  |
|                           | Adresskonvertierungsmuster registrieren         Adresstyp         C Bit       Wort         Vor der Konvertierung:       Mitsubishi Electric Corporation Q/QnA S         Start       [PLC2]D00100         Ende       [PLC2]D00200         Nach der Konvertierung         Start       [PLC1]W00200         Registrieren       Abbrechen |  |  |
| Adresstyp                 | Wählen Sie den Adresstyp zum Konvertieren zwischen [Bit] oder [Wort]<br>aus.                                                                                                    |  |  |
| Vor der<br>Konvertierung  | Zeigt den Hersteller des Teilnehmers und die Serie der alten SPS an.                                                                                                    |  |  |
| Start                     | Legen Sie den Quellteilnehmer und die Anfangsadresse fest.                                                                                                    |  |  |
| Ende                      | Legen Sie den Quellteilnehmer und die Endadresse fest.                                                                                                    |  |  |
| Nach der<br>Konvertierung | Zeigt den Hersteller des Teilnehmers und die Serie der neuen SPS an.                                                                                                    |  |  |
| Start                     | Legen Sie den Zielteilnehmer und die Anfangsadresse fest.                                                                                                    |  |  |
| Entfernen                 | Löschen des Adresskonvertierungsschemas bestätigen                                                                                                    |  |  |

| Einstellung                 | Beschreibung                                                                                                    |
|-----------------------------|----------------------------------------------------------------------------------------------------|
| Exportieren/<br>Importieren | Lesen Sie (Importieren) oder geben Sie (Exportieren) des Inhalts eines<br>Adresskonvertierungsschemas aus.                                                                                                    |
|                             | Vor der<br>Konvertierung oben<br>D100<br>D300<br>D400<br>W100<br>CSV Datei<br>(2) Exportieren                                                                                                    |
|                             | Importieren<br>Zum Erstellen einer Schemadatei zur Adresskonvertierung (siehe (2))<br>kann eine vorher gespeicherte Datei im CSV-Format verwendet<br>werden.<br>Schemadateien zur Adresskonvertierung können in einem anderen<br>Projekt verwendet werden, wenn sie importiert werden.                                                                                                    |
|                             | Von einem       Vor der       Vor der Konvertie       Vor der Konvertie       Nach der         anderen       System oder       F.D.       Format       D100       D200       W100         D300       D400       W300       E       E |
|                             | [Öffnen] zum Importieren der Datei.                                                                                                    |
|                             | Source       Fonts         Ja       manual         Desktop       PrintSample         Protocol       Protocol         Arbeitsplatz       Dateiname:         Netzwerkumg.       Dateiname:         Dateityp:       CSV (Comma-Delimited)(*.csv)                                                                                                    |
|                             | <ul> <li>ANMERKUNG</li> <li>Beim Importieren einer CSV-Datei muss sichergestellt werden, dass sie<br/>mit dem Format des Adresskonvertierungsschemas übereinstimmt. Wenn<br/>Formate nicht übereinstimmen, wird die Datei nicht ordnungsgemäß<br/>importiert.</li> </ul>                                                                                                    |

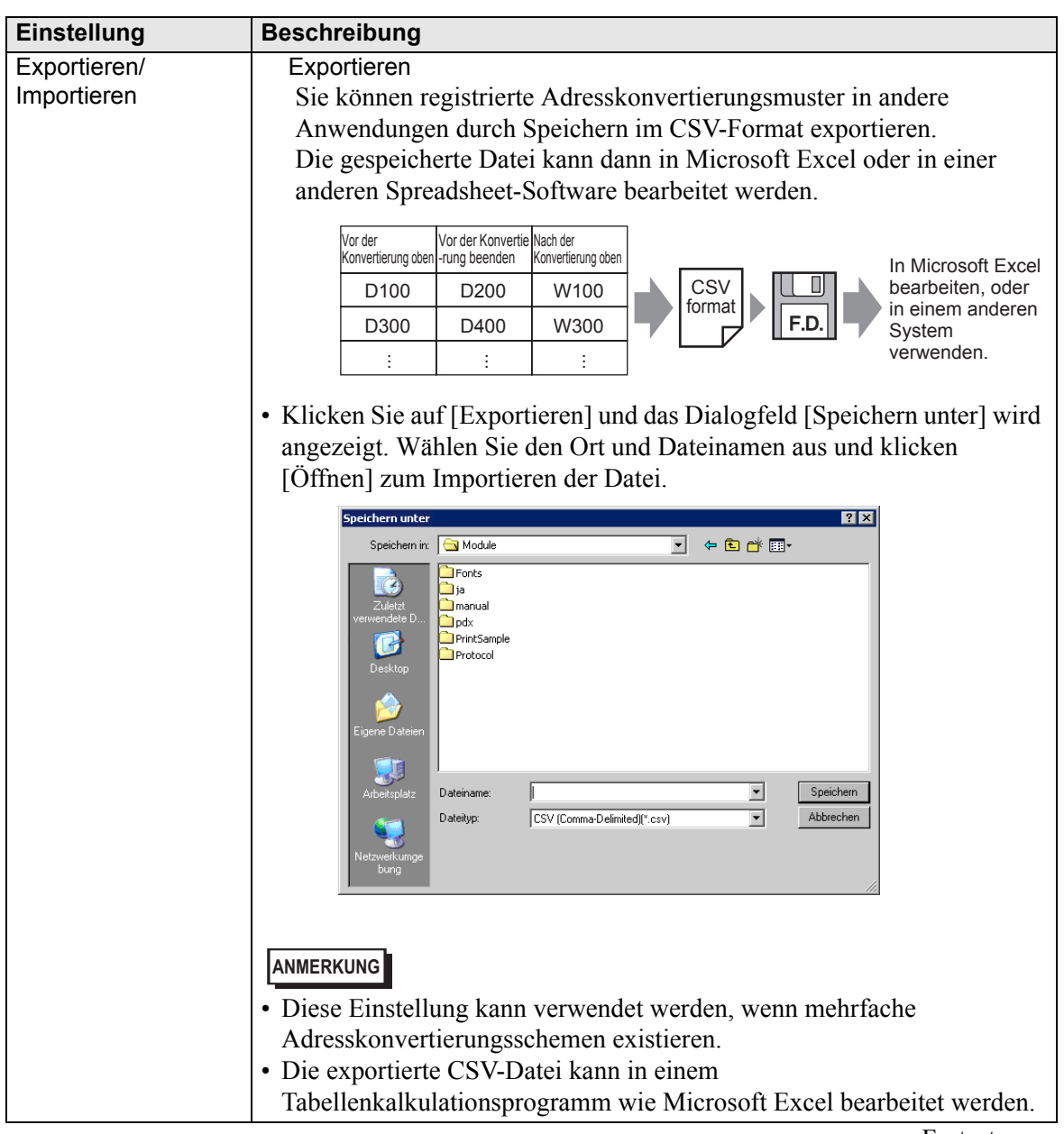

| Einstellung  | Beschreibung                                                                                                    |
|--------------|----------------------------------------------------------------------------------------------------|
| Exportieren/ | Beispielausgabe in eine CSV-Datei                                                                                                    |
| Importieren  | Das CSV-Format der Exportdaten wird folgendermaßen angezeigt.                                                                                                    |
|              | Adresskonvertierungsschemen vor dem Exportieren                                                                                                    |
|              | Vor der Veränderung: OMRON Corporation C/CV Series HOST Link                                                                                                    |
|              | Nach der Veränderung: Mitsubishi Electric Corporation A Series CPU Direct<br>Typ Übersteigen Sie Vor Bekehrung   Beenden Sie Vor Bekehrung   Übersteigen Sie Nach Bekehrung   <u>Hinzufügen</u> |
|              | Work         [PLC1]DM0200         [PLC1]DM0300         [PLC1]D00100         Beabeiten           Work         [PLC1]DM0300         [PLC1]DM0400         [PLC1]D00200         Löschen             |
|              | Bit (PLC1)TIM0100 (PLC1)TIM0300 (PLC1)TS00200 Exportisen                                                                                                    |
|              |                                                                                                    |
|              |                                                                                                    |
|              |                                                                                                    |
|              |                                                                                                    |
|              | Korvertieren Abbrechen                                                                                                    |
|              | Die durch das Exportieren der oben-genannten Datei erstellte CSV-Datei                                                                                                    |
|              | Schemaliste                                                                                                    |
|              | OMR_CSIO Treiber                                                                                                    |
|              | Konvertieren                                                                                                    |
|              | MIT ACPU Treiber                                                                                                    |
|              | Konvertieren in                                                                                                    |
|              | 0,[PLC1]DM0200,[PLC1]DM0300,[PLC1]D0100                                                                                                    |
|              | [Typ], <sup>*2</sup> [Teilnehmername/SPS-Name] Konvertieren von Anfangsadresse,                                                                                                    |
|              | Konvertieren zu Anfangsadresse                                                                                                    |
|              | 0,[PLC1]DM0300,[PLC1]DM0400,[PLC1]D0200                                                                                                    |
|              | [Typ] <sup>*2</sup> , [Teilnehmername] Konvertieren von Anfangsadresse,                                                                                                    |
|              | [Teilnehmername] Konvertieren von Endadresse, [Teilnehmername]<br>Konvertieren zu Anfangsadresse                                                                                                |
|              | 1,[PLC1]TIM0100,[PLC1]TIM0300,[PLC1]TS0200                                                                                                    |
|              | [Typ] <sup>*2</sup> , [Teilnehmername] Konvertieren von Anfangsadresse,                                                                                                    |
|              | [Teilnehmername] Konvertieren von Endadresse, [Teilnehmername]<br>Konvertieren zu Anfangsadresse                                                                                                |
|              | Wenn die obige CSV-Datei in Tabellenformat dargestellt ist, sieht sie                                                                                                    |
|              | folgendermaßen aus:                                                                                                    |
|              | Musterliste konvertieren von                                                                                                    |
|              | OMR_CSIQ Treiber                                                                                                    |
|              |                                                                                                    |
|              | 0 [SPS1]DM0200 [SPS1]DM0300 [SPS1]D0100                                                                                                    |
|              | <u>1 [SPS1]TIM0100 [SPS1]TIM0300 [SPS1]TS0200</u>                                                                                                    |
|              | Adresstyp Teilnehmer/SPS- Anfangsadresse End-Adresse Anfangsadresse                                                                                                    |
|              | Name konvertieren von konvertieren in                                                                                                    |
|              | *1 Hierbei handelt es sich um speziellen Text zur Identifizierung                                                                                                    |
|              | der CSV-Datei des Adresskonvertierungsschemas.                                                                                                    |
|              | *2. [Wortadresse]: 0. [Bitadresse]: 1                                                                                                    |
|              |                                                                                                    |

## 7.7.3 Systemeinstellungen [Geräteeinstellungen] - [Erweiterte Einstellungen] - [Ethernet Multilink-Einstellungen] Einstellungsanleitung

| Systemeinstellungen 📮 🗙  | Gerätetyp                                         |
|--------------------------|---------------------------------------------------|
| Gerätekonfiguration      | Serie GP3000 Series                               |
| Gerätetup                | Ausrichtung Querformat                            |
| Geräteeinstellunger      | Gerätetyp                                         |
| Louk-rourann             |                                                   |
| Video/Film-Einstellungen |                                                   |
| <u>Schriftart</u>        | Adressmonitor-Einsteilungen                       |
| Perioherie / Teilnehmer  |                                                   |
| Teinehmetliste           | Globales Fenster wird auf "Indirekt" eingestellt. |
| Teilnehmer               |                                                   |
| Drucker                  | Aktivieren "Texttabelle laden"                    |
| Eingabegerät             | Laden © CF-Karte O USB-Speicher                   |
| Skript                   | Dateilesen beim Start                             |
| E/A-Treiber              | Nach Aktualisierung Datei Irischen                |
| FTP-Server               |                                                   |
| Modem                    | Ethernet Multilink-Einstellungen                  |
| Videomodul/DVI-Einheit   | Ethernet Multilink aktivieren                     |
|                          | Modus 💿 Master C Slave                            |
|                          | Master IP-Adresse                                 |
|                          |                                                   |
|                          | Operationsverriegelung                            |
|                          | Derationsverriegelung aktivieren                  |
|                          | Verriegelungs-Bildschirm-Touch                    |
|                          | Timenut 20 - Timenut                              |
|                          | Jeo Z J JCK.                                      |
|                          | Kompatibilität                                    |

| Einstellung                   | Beschreibung                                                                                                    |
|-------------------------------|----------------------------------------------------------------------------------------------------|
| Ethernet Multilink aktivieren | Wählen Sie das Optionsfeld aus und mehrere GPs können mit einer SPS verbunden werden.                                                                                                    |
| Modus                         | Legen Sie die Master- oder Slave-GP für die GP fest, auf die das erstellte<br>Projekt übertragen werden soll.                                                                                                    |
|                               | <ul> <li>ANMERKUNG</li> <li>[Slave] kann in den [Geräteeinstellungen] - [Rechnerferner Zugriff] -<br/>[Rechnerferner Viewer] nicht ausgewählt werden, wenn das Optionsfeld<br/>[Aktivieren] bestimmt wurde</li> </ul> |
| Master-IP-Adresse             | Geben Sie die IP-Adresse der Master-GP ein.          ANMERKUNG         • Kann nicht bestimmt werden, wenn [Master] im [Aktionsmodus]                                                                                  |
|                               | ausgewählt wurde.                                                                                                    |

| Einstellung                                           | Beschreibung                                                                                                    |
|-------------------------------------------------------|----------------------------------------------------------------------------------------------------|
| Filtern                                               | Klicken Sie hier, um den Bildschirm [Filtern] anzuzeigen.                                                                                   |
|                                                       | ANMERKUNG                                                                                                    |
|                                                       | <ul> <li>Kann nicht bestimmt werden, wenn [Slave] im [Aktionsmodus]<br/>ausgewählt wurde.</li> </ul>                                        |
|                                                       | 💰 Filtereinstellungen 🛛 🔀                                                                                                    |
|                                                       | Verbindung nur von angegebenen IP-Adressen zulassen                                                                                         |
|                                                       | 1 0.0.0 9 0.0.0                                                                                                    |
|                                                       | 2 0 0 0 10 0 0 0                                                                                                    |
|                                                       | 3 0 0 0 0 11 0 0 0 0                                                                                                    |
|                                                       | 4 0.0.0 12 0.0.0                                                                                                    |
|                                                       | 5 0 0 0 13 0 0 0                                                                                                    |
|                                                       | 6 0 0 0 14 0 0 0 0                                                                                                    |
|                                                       | 7 0.0.0 15 0.0.0                                                                                                    |
|                                                       | 8 0 0 0 0 16 0 0 0                                                                                                    |
|                                                       | OK (0) Abbrechen                                                                                                    |
| Verbindung für eine<br>bestimmte Adresse<br>zulassen. | Wenn dieses Optionsfeld ausgewählt ist, können nur Slaves mit der in der<br>nachstehenden Liste registrierten IP-Adressen angezeigt werden. |

## 7.7.4 Systemeinstellungen [Geräteeinstellungen] - [Erweiterte Einstellungen] - [Operationsverriegelung] Einstellungsanleitung

| Systemeinstellungen 7 X<br>Gerätekonfiguration<br>Gerätetyp                                                                                               | Geräletyp<br>Serie GP3000 Series<br>Typ AGP-3500L<br>Ausrichtung Querformat                                                                                                    |
|----------------------------------------------------------------------------------------------------|----------------------------------------------------------------------------------------------------|
| Geräteeinstellun en<br><u>conjust rogramm</u><br><u>Video/Film-Einstellungen</u><br><u>Schriftart</u><br>Peripherie / Teilnehmer<br><u>Teilnehmeriste</u> | Gerätetyp<br>Laufzeiteinstellungen Aktionseinstellungen Logikeinstellungen Systembereichseinstellungen Erweiterte Einstellungen<br>Adressmonitor-Einstellungen<br>Adressmonitor<br>Globales Fenster wird auf "Indirekt" eingestellt.                                                                                                    |
| Teilnehmer<br>Drucker<br>Einasbegerät<br>Skript<br>E/A-Treiber<br>FTP-Server<br>Modem<br>Videomodul/DVI-Einheit                                           | Texttabelle laden         Image: Aktivieren "Texttabelle laden"         Laden       CF-Karte         Datei lesen beim Stat         Image: Nach Aktualisierung, Datei löschen         Ethernet Multilink-Einstellungen         Ethernet Multilink-Einstellungen         Modus       Master         Modus       Master         Slave         Master IP-Adresse       0         O       0 |
|                                                                                                    | Operationsverriegelung<br>☐ Operationsverriegelung aktivieren<br>☑ Verriegelungs-Bildschirm-Touich<br>Timeout 20 🛁 Sek.<br>Kompatibilität                                                                                                    |

| Einstellung                           | Beschreibung                                                                                                    |
|---------------------------------------|----------------------------------------------------------------------------------------------------|
| Operationsverriegelu<br>ng aktivieren | Wenn dieses Optionsfeld ausgewählt wurde, ist die Touch-Operation von anderen GPs während der Operation mit einer GP verriegelt.                                                                                                    |
|                                       | ANMERKUNG                                                                                                    |
|                                       | <ul> <li>Kann nicht bestimmt werden, wenn [Slave] in den [Ethernet Multilink-<br/>Einstellungen] im [Aktionsmodus] ausgewählt wurde.</li> </ul>                                                                                                    |
| Verriegeln mit<br>Bildschirm-Touch    | Wenn dieses Optionsfeld ausgewählt ist, führt das Berühren des<br>Bildschirms einer GP zur Verriegelung der Touch-Operation anderer GPs.                                                                                                    |
| Timeout                               | Legen Sie die Anzahl der Sekunden fest, nachdem die Verriegelung<br>automatisch aufgehoben wird, wenn keine neue Touch-Operation von der<br>GP, von der die Verriegelung ausgeht, vorgenommen wird.                                                                                                    |
|                                       | <ul> <li>ANMERKUNG</li> <li>Kann nicht bestimmt werden, wenn [Slave] in den [Ethernet Multilink-<br/>Einstellungen] im [Aktionsmodus] ausgewählt wurde.</li> <li>Wenn eine Operationsverriegelung über einen Operations-<br/>Protokollschalter bei ausgewähltem Optionsfeld [Nicht automatisch<br/>entriegeln] aktiviert wird, wird die Operationsverriegelung nicht<br/>entriegelt, selbst wenn die dafür bestimmte Zeit verstrichen ist.</li> <li>"7.6.2 Einrichtungsverfahren Legen Sie den [Operations-<br/>Verriegelungsschalter] ab." (seite 7-39)</li> </ul> |

## 7.8 Einschränkungen

### 7.8.1 Einschränkungen bei Verbindungen mit mehreren Teilnehmern/ SPS

- Nach Konvertierung des Teilnehmers müssen die Teilnehmeradressen sämtlicher Teilnehmer, D-Skripts, Alarme usw. neu gesetzt werden. Speichern Sie bitte auch alle Bildschirme, die sich eines auf [Bildschirm ändern] eingestellten Spezialschalters bedienen.
- Wenn Sie den Teilnehmer durch Anklicken der Schaltfläche [Ändern] im Dialogfeld [Teilnehmer ändern] ändern, wird das Adresskonvertierungsschma u.U. nicht ordnungsgemäß angezeigt, wenn kein Teilnehmercode am Ziel vorhanden ist. Bestätigen Sie bitte sämtliche für das Projekt verwendeten Teilnehmeradressen erneut, und korrigieren Sie die entsprechenden Adressen.
- Wenn ein Ethernet-Kommunikationstreiber mit mehreren Verbindungen verwendet wird, kann [UDP] oder [TCP] nicht mit demselben Treiber eingerichtet werden. Wenn beispielsweise [Teilnehmer/SPS1] auf MELSEC A Ethernet Typ [UDP] eingestellt wurde, kann [Teilnehmer/SPS2] nicht auf MELSEC A Ethernet Typ [TCP] eingestellt werden.
- Beim Löschen der Einstellungen für mehrfach verbundene Teilnehmer, können verbundene Teilnehmer, deren Adressen schon im Rahmen eines Projekts verwendet werden, nicht entfernt werden. Wenn Teilnehmereinstellungen nicht gelöscht werden können, klicken Sie im Menü [Projekt] auf den Befehl [Hilfsprogramme] und öffnen Sie [Querverweisliste]. Dort können Sie überprüfen, welche Adressen verwendet werden. Löschen Sie die Teilnehmereinstellungen, nachdem Sie entweder die verwendete Adresse ersetzt oder die nicht verwendete Adresse entfernt haben.
- Die Kommunikationsabtastung eines mit der Systembereichsstartadresse festgelegten Teilnehmers kann nicht gestoppt werden. Wenn der Systemdatenbereich jedoch nicht verwendet wird, können Sie die Kommunikationsabtastung stoppen.

<sup>C</sup> "5.17.6 [Systemeinstellungen] Einstellungshinweise ♦ Systembereichs-Einstellungen" (seite 5-190)

## 7.8.2 Einschränkungen beim Verbinden mehrerer GPs

• Wenn der gesamte Kommunikationsverkehr der verbundenen GPs den oberen Grenzwert des max. konstanten Kommunikationsverkehrs übersteigt, wird dem Slave, der versucht hat, eine Verbindung herzustellen, der Zugriff verweigert. Wenn der obere Grenzwert außerdem von der Master-GP überschritten wird, können die Slave-GPs nicht verbunden werden.

Erstellen von Projektdaten unter Berücksichtigung des Datenverkehrs

Der oberer Grenzwert des Datenverkehrs und wie dieser berechnet wird, finden Sie unter folgendem Abschnitt:

"7.5.3 Wie man den Kommunikationsverkehr berechnet 7.5.3 Wie man den Kommunikationsverkehr berechnet" (seite 7-34)

- Erstellen Sie Bildschirme, damit der gesamte Kommunikationsverkehr (Stationskonstante) aller Bildschirme 8090 nicht übersteigt. Wenn der gesamte Kommunikationsverkehr (Stationskonstante) den oberen Grenzwert übersteigt, wird dem Slave, der versucht hat, eine Verbindung herzustellen, der Zugriff verweigert. Wenn der obere Grenzwert außerdem von der Master-GP überschritten wird, können die Slave-GPs nicht verbunden werden.
- Stellen Sie sicher, dass die Gestamtzahl der Elementadressen und der Teilnehmeradressen 475 oder weniger beträgt. Der Master wird ansonsten übermässig belastet, was zu Fehlern bzw. Zugriffsfehlern führen kann.
- Die folgenden SPS werden nicht unterstützt:
  - Fuji Electric FA Components & Systems Co., Ltd: MICREX-SX Series SIO
  - Rockwell Automation, Inc.: EtherNet/IP ControlLogix/Compactlogix Series Native
- Die Durchgangsfunktion, die Adressmonitorfunktion, die Kontaktplanfunktion und das Erweiterte Skript kann auf Slave-GPs nicht verwendet werden. Wenn Sie Werte gemeinsam nutzen möchten, die mittels des Erweiterten Skripts auf einem Master mit Slaves erfasst wurden, wählen Sie Memory Link als Teilnehmer/SPS aus und erweitern das Erweiterte Skript, das in der Master-GP mit einem Memory Link verwendet wird, um es mit den Slave-GPs gemeinsam zu nutzen.
- Netzwerk-Projektdaten werden nicht auf Slave-GPs geladen. Deshalb kann die Verteiler-/Erfassungsfunktion von Pro-Server EX nicht verwendet werden. Außerdem können Teilnehmeradressenwerte der SPS nicht mit dem Adressmonitor, dem Symbol-Monitor und AP von Pro-Server EX gelesen werden. Teilnehmeradressenwerte der internen Adressen (USR, LS) können gelesen werden.
- Informationen bezüglich der Kommunikationsinformationen, wie beispielsweise Systemvariablen und LS-Fehler können von Slaves nicht gelesen werden .
- Slave-GP-Einheiten können das Relais-Verfahren von Memory Link nicht ausführen. Bitte schreiben Sie nicht in den Relaisbereich von Memory Link von Slave-GP-Einheiten aus. Diese Funktion wird nicht ordnungsgemäß funktionieren.